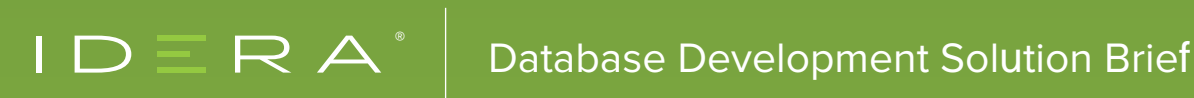

# MANAGING THIRD-PARTY DATABASES **AND BUILDING** YOUR DATA WAREHOUSE

# INTRODUCTION

It's a recurring theme. Companies are continually faced with managing a growing and sometimes disparate suite of third-party applications and tools and the underlying databases that support them. How many times have you tried to get a piece of information changed with some service provider and ultimately realized they store your information in multiple databases? As much as this is a problem when trying to get your address changed, it's an even bigger problem for the company as they try to manage their data. The only thing worse than no data is bad data – good data is especially important if you've been tasked with building out and maintaining your organization's data warehouse.

IDERA has tools that can help. Suppose you have multiple databases from third parties that all contain information about your business and that none of these databases and applications can communicate with each other. One solution is to build a data warehouse. It sounds simple enough but we all know the answer to that one. When done correctly and with some forethought, the warehouse can be a valuable asset and provide insights into the business, customers, or both. But what happens when the vendor for some aspect of your business provides an upgrade that includes database changes? How does this affect your data warehouse?

Some of the bigger challenges in building a data warehouse from third-party application databases are defining the data models from those applications (the source), knowing when the model has changed in the source, and incorporating the changes into your data warehouse models. Changes could be as subtle as a change in a data type on a column or much more involved with entirely new entities and relationships. Obviously any of these changes can impact the data that are being used to create the data warehouse. At best, you could end up simply with no data or bad data, but left unmanaged, it could bring your data warehouse to its knees.

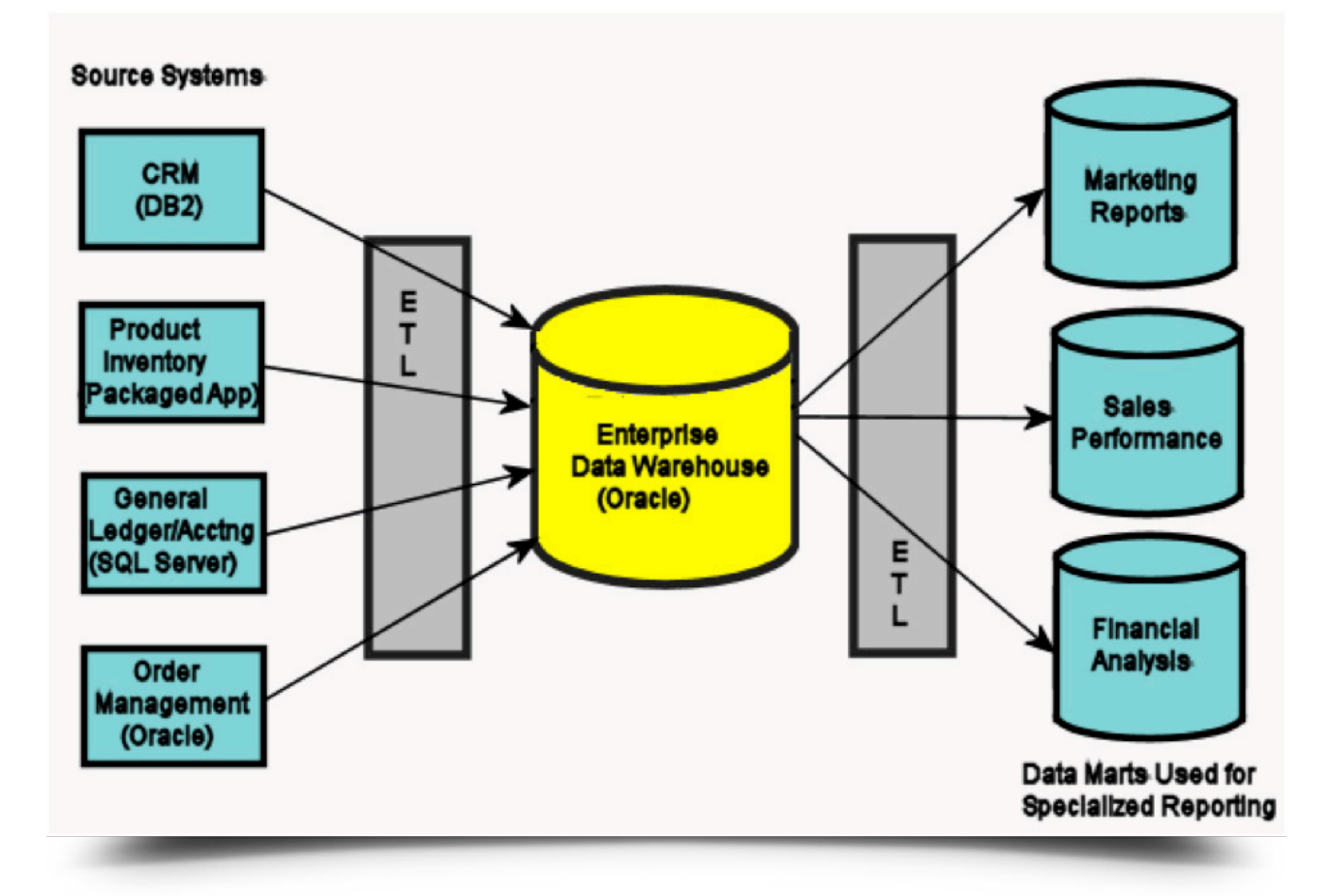

#### Example of an Enterprise Data Warehouse Configuration

#### **IDERA Solutions**

Using DB PowerStudio (DBPS) products and ER/Studio Enterprise Team Edition with Team Server from IDERA, you can develop a workflow that allows for building out data warehouse models as well as managing the third-party databases, including database configuration, space and performance, reverse-engineering the source databases, and detecting changes to the configurations and schemas.

For the data warehouse design, we will utilize ER/Studio Data Architect in our workflow to model the data warehouse and source databases, and ER/Studio Team Server to publish the data dictionaries, glossaries, and terms for the business. Finally, we'll cover data lineage so you'll know from whence the data comes.

DB PowerStudio consists of four modules that provide database administration and management, SQL development, automated tuning and profiling, and schema and data synchronization. All of these tools can be useful in managing and monitoring a data warehouse, but to get started with a workflow we'll focus on database management and schema management from the DBPS suite.

# BUILDING YOUR DATA WAREHOUSE

#### **Reverse-Engineering Databases**

ER/Studio Data Architect has the power to easily reverse-engineer, compare and merge, and visually document data assets residing in diverse locations from data centers to mobile platforms to databases provided as the backend to third-party applications. Let's fire it up!

Data Architect provides a wizard-driven approach to streamline getting things done. We'll begin the workflow by reverseengineering a database. Just select File > New then Reverse-engineer an existing database and Login.

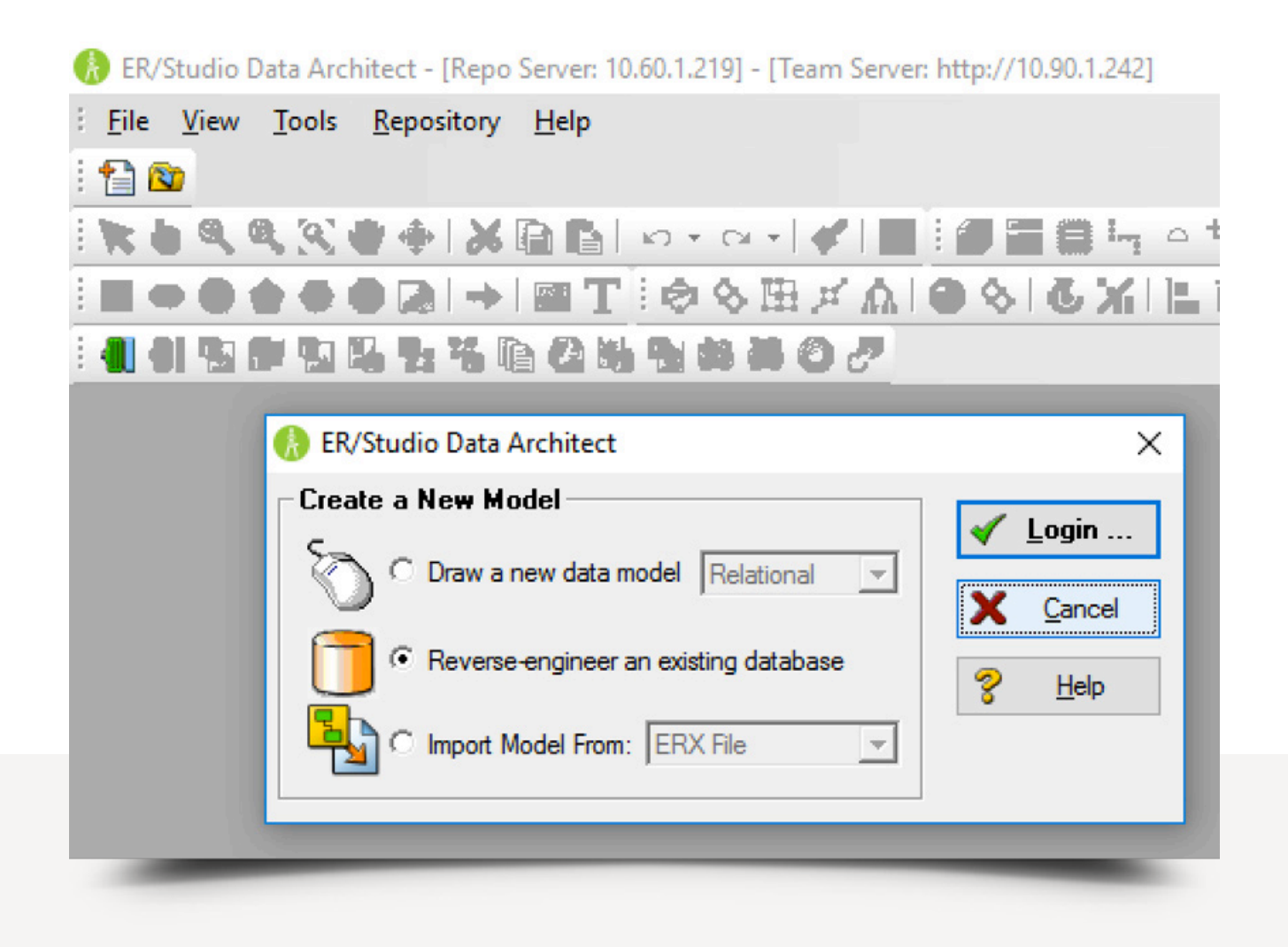

Next you'll be prompted to connect to a data source. It can be via ODBC, a native / direct connection or a Team Server data source (more on Team Server later). Native connections supported are Hive, MongoDB, Oracle, MS SQL Server, Azure SQL Database, Sybase ASE, IBM DB2 UDB and OS/390. This example uses MS SQL Server.

| New Reverse Engineering Operation         Connection Type:       ODBC:         Setup:       Native/Direct Connection         Team Server Data Source         Database Type:       MS SQL Server         Database Type:          Native/Direct Connection          Obtabase Type:       MS SQL Server         Database Type:          Native/Direct Connection          Database Type:          Datasource:          User Name:          Use Windows Authentication          Create Team Server Data Source from settings          Name: |  |
|----------------------------------------------------------------------------------------------------|--|
| Wizard Quick Launch         Select Settings File            Gol             X Cancel         ? Help            Back         Negt                                                                                                    |  |

Select from the list of available databases and include the desired information using the checkboxes below.

| Reverse Engineer Wizard                                                 | - Page 2 of 5                                     | - • X                                                                             |
|-------------------------------------------------------------------------|---------------------------------------------------|-----------------------------------------------------------------------------------|
|                                                                         | Datasource Name:<br>Datasource Type:MS SQL Server | Include<br>User Tables<br>System Tables<br>User Views<br>System Views<br>Triggers |
|                                                                         | Database List: master                             | Procs/Funcs     Packages     Storage Objects                                      |
| Reverse-Engineer Schem                                                  | Owner List:   [All Owners];dbo     a Selection    | Object Types     Alias     Sequences     Synonyms                                 |
| Available Databases<br>ERSRepoRpt                                       | Selected Databases                                | Materialized Views     Users                                                      |
| model<br>msdb<br>RepoDb<br>ReportServer\$SQLEXP<br>BeoortServer\$SQLEXP | R                                                 | Schema Objects                                                                    |
| SAMPLE<br>tempdb                                                        |                                                   | Deselect All                                                                      |
|                                                                         |                                                   | 🤹 Einish                                                                          |
| V OK                                                                    | Cancel Y Help                                     |                                                                                   |

Remove any specific objects you don't want to include. All tables, triggers, procedures, etc. are included by default if they were selected on page 2 to be included.

| 📋 Reverse Engineer Wizard - F | Page 3 of 5                     |                                                                                                    |
|-------------------------------|---------------------------------|----------------------------------------------------------------------------------------------------|
|                               | What database objects           | do you want to reverse engineer?                                                                                                    |
|                               | Tables Views Triggers           | Packages   Object Types   Proc                                                                                                    |
|                               | Available Objects               | Selected Objects                                                                                                    |
|                               | Object Name                     | Object Name         dbo.Algorithm_Property         dbo.Algorithm_Property         dbo.Altachment         dbo.Attachment_Type         dbo.Attachment_Typ.         dbo.Attachment_Ver         dbo.Attr_Check_Con         dbo.Attr_Display_Ove         dbo.Attrbute         Ver |
|                               | Include object permission       | 15                                                                                                    |
|                               | Capacity Planning               | Column Average Width                                                                                                    |
|                               |                                 | Column Percent Null                                                                                                    |
| Cancel ? Help                 | <mark>∳ <u>B</u>ack ∳ Ne</mark> | e <u>x</u> t <b>∯</b> <u>F</u> inish                                                                                                    |

Select from the options listed in order to have the proper relationships and dependencies included in the model.

We recommend that you choose either Circular or Orthogonal as the initial layout for reverse engineering.

Other layout choices can take significantly longer to process, depending on the number of entities that will be reverse

engineered. We suggest that you always choose Infer Domains unless you have a compelling reason to leave it unchecked.

| 📋 Reverse Engineer Wizard - Pag | e 4 of 5                                                                                                    | _                                                                                                    |                     | ×          |
|---------------------------------|----------------------------------------------------------------------------------------------------|----------------------------------------------------------------------------------------------------|---------------------|------------|
|                                 | <ul> <li>ER/Studio Data Architect can infer Referer declared in the database. Clicking the optimelationships between entities in your diag</li> <li>Infer Primary Keys</li> <li>Infer Primary Keys</li> <li>Infer Foreign Keys from Names</li> <li>Ignore Case</li> <li>Infer Domains (Create a Domain for reference)</li> <li>ER/Studio Data Architect can ensure all ob you've selected for reverse engineering ar Imagers, etc.)</li> <li>Select the Initial Layout Option</li> <li>Eleverse Engineer Other Dependencie</li> <li>Circular Orthogo</li> <li>Hierarchical Symmet</li> <li>Select the Logical View Parser Option</li> <li>Use Physical Parser</li> </ul> | ntial Integrity<br>ons below will<br>ram.<br>each Column)<br>jects reference<br>e also include<br>s<br>es (e.g. Proce<br>nal nal | when none<br>create | e is<br>se |
| X Cancel ? Help                 |                                                                                                    | 🏶 Ein                                                                                                    | iish                |            |

Finally select the model type, apply any previously defined naming standards templates, and click Finish.

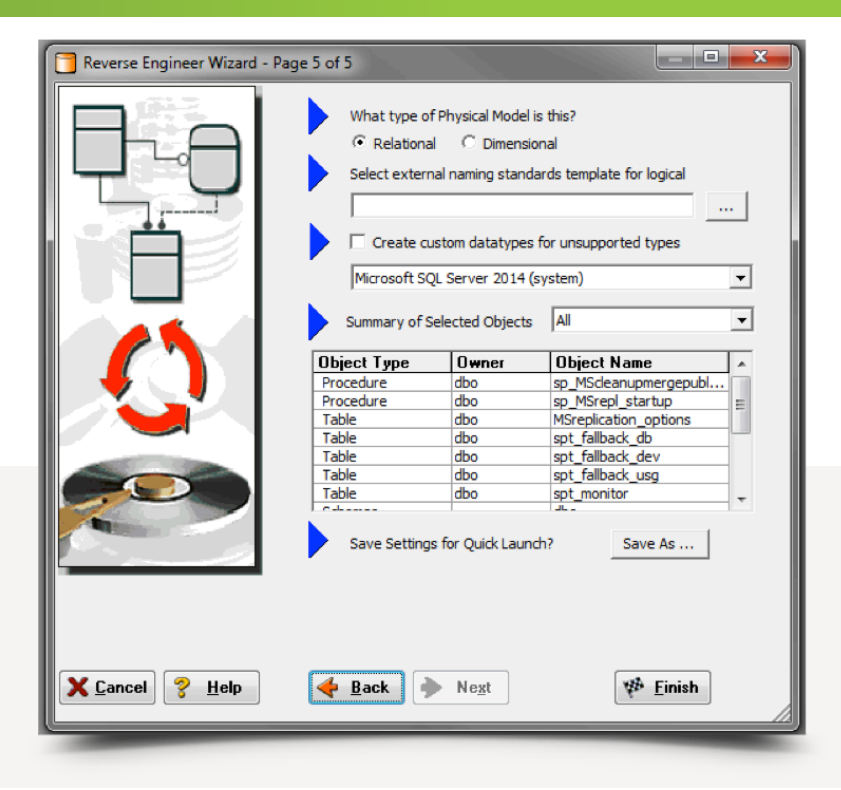

When reverse engineering from a live database, both a logical and a physical model are created along with other entities selected during the reverse engineering process.

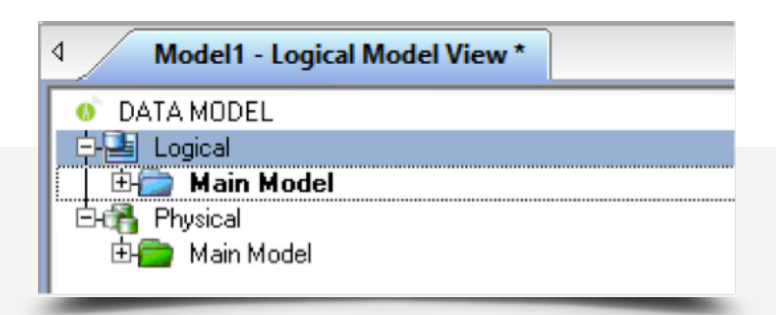

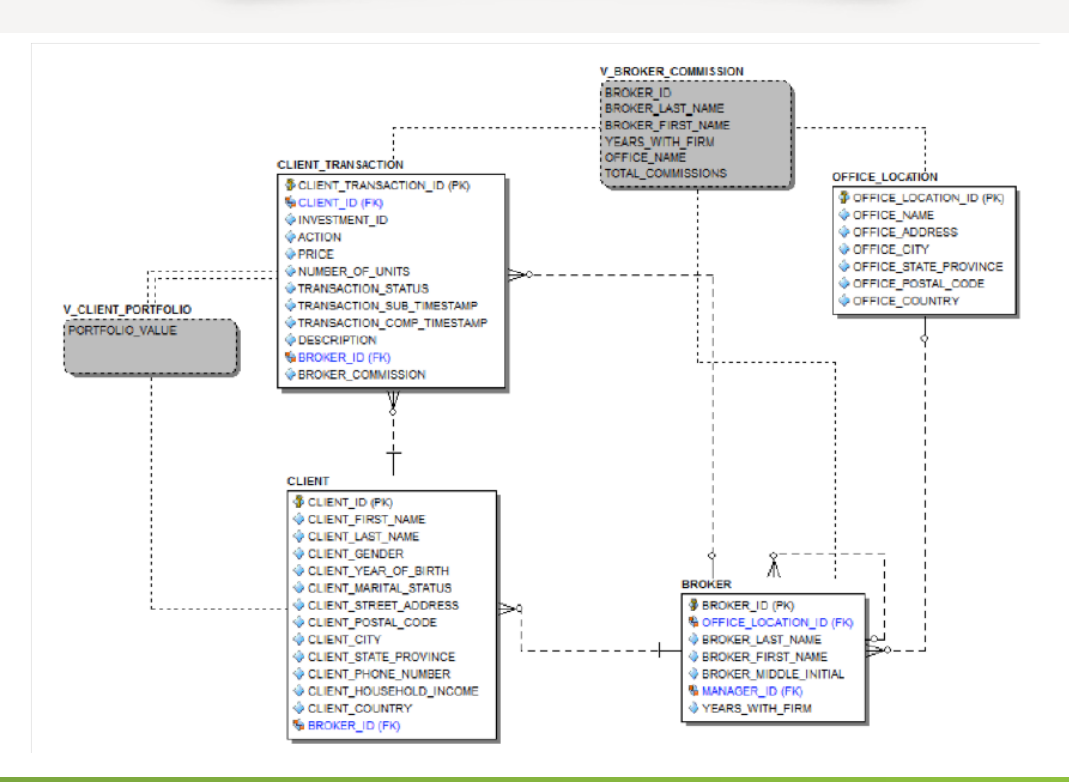

#### Build the Enterprise Data Dictionary

Once the models are generated, we look next to storing that model in the repository and building an enterprise data dictionary. Add the diagram to the repository and build the enterprise data dictionary in one step. From the Repository menu item, select Diagrams > Add Diagram. This will open the following dialog and allow you to add the model to the repository and promote the local data dictionary to an Enterprise Data Dictionary (EDD). It is important to select the checkbox for Promote Local Data Dictionary to Enterprise. If you do not promote the local version in this step then it is rather difficult to do so after the model has been added to the repository.

| <ul> <li>Add Currently Open Diagram</li> <li>Add New Blank Diagram</li> <li>Add Existing Diagram</li> <li>Save As</li> <li>NewGIM.dm 1</li> <li>Repository Binding Options</li> <li>Add to Repository Project:</li> <li>[NONE]</li> <li>Image Data Dictionaries:</li> <li>DW1-EDD</li> <li>DW1-EDD</li> <li>Ino</li> <li>Copyright Year</li> <li>Copyright Owner</li> <li>2014</li> <li>Description</li> <li>Initial Reversed Database</li> <li>Initial Reversed Database</li> </ul>                                                | Select Diagram to Add                                               | Diagram Properties             |
|----------------------------------------------------------------------------------------------------|---------------------------------------------------------------------|--------------------------------|
| C       Add New Blank Diagram         C       Add Existing Diagram         Save As       NewGIM.dm 1         Repository Binding Options       Author         Add to Repository Project:       ✓         [NONE]       ✓         Bind Existing Enterprise Data Dictionaries:       ✓         □ DW1-EDD       ✓         □ DW1-EDD       1.0         Copyright Year       Copyright Owner         2014       Description         □ Promote Local Data Dictionary To Enterprise       Data Dictionary Name         NewGIM EDD       Edit | Add Currently Open Diagram                                          | Diagram Name                   |
| C       Add Existing Diagram       Save As         NewGIM.dm1       File Name         Repository Binding Options       Author         Add to Repository Project:       Company         [NONE]       ✓         Bind Existing Enterprise Data Dictionaries:       ✓         DW1-EDD       ✓         Model1-EDD       1.0         Copyright Year       Copyright Owner         2014       Description         Initial Reversed Database       Initial Reversed Database                                                                | C Add New Blank Diagram                                             | DATA MODEL                     |
| NewGIM.dm1       NewGIM.dm1         Repository Binding Options       Author         Add to Repository Project:       Company         [NONE]       ✓         Bind Existing Enterprise Data Dictionaries:       ✓         DW1-EDD       ✓         Model1-EDD       I.0         Copyright Year       Copyright Gwner         2014       Description         Initial Reversed Database       Initial Reversed Database                                                                                                    | C Add Existing Diagram Save As                                      | File Name                      |
| Author       Add to Repository Project:       [NONE]       Bind Existing Enterprise Data Dictionaries:       DW1-EDD       Model1-EDD       Image: Copyright Year       Copyright Year       Copyright Qwner       2014       Description       Image: Promote Local Data Dictionary To Enterprise       Data Dictionary Name       NewGIM EDD                                                                                                    | NewGIM.dm1                                                          | NewGIM.dm1                     |
| Add to Repository Project:  [NONE] Bind Existing Enterprise Data Dictionaries:  DW1-EDD DW1-EDD DW1-EDD Version 1.0 Copyright Year Copyright Owner 2014 Description Initial Reversed Database Initial Reversed Database NewGIM EDD Edit                                                                                                    | Sepository Binding Options                                          | Author                         |
| [NONE]     ▼       Bind Existing Enterprise Data Dictionaries:     Version       DW/1-EDD     1.0       Model1-EDD     Copyright Year       Copyright Year     Copyright Owner       2014     Description       Initial Reversed Database     Initial Reversed Database                                                                                                    | Add to Benository Project:                                          |                                |
| Bind Existing Enterprise Data Dictionaries:       Version         DW1-EDD       1.0         Model1-EDD       Copyright Year         Z014       Description         Initial Reversed Database       Initial Reversed Database         NewGIM EDD       Edit                                                                                                    |                                                                     | Company                        |
| □ DW1-EDD       1.0         □ Model1-EDD       1.0         Copyright Year       Copyright Owner         2014       0         Description       0         Initial Reversed Database       0         NewGIM EDD       Edit                                                                                                    | Bind Existing Enterprise Data Dictionaries:                         | Version                        |
| Copyright Year Copyright Owner     2014     Description     Initial Reversed Database     NewGIM EDD Edit                                                                                                    | DW1-EDD<br>Model1-EDD                                               | 1.0                            |
| Promote Local Data Dictionary To Enterprise     Initial Reversed Database       Data Dictionary Name     Edit                                                                                                    |                                                                     | Copyright Year Copyright Owner |
| Promote Local Data Dictionary To Enterprise     Initial Reversed Database       Data Dictionary Name     Edit                                                                                                    |                                                                     | 2014                           |
| Promote Local Data Dictionary To Enterprise     Initial Reversed Database       Data Dictionary Name     Edit                                                                                                    |                                                                     | Description                    |
| NewGIM EDD E dit                                                                                                    | Promote Local Data Dictionary To Enterprise<br>Data Dictionary Name | Initial Reversed Database      |
|                                                                                                    | NewGIM EDD Edit                                                     |                                |

To create an EDD for the first model and for subsequent models that have been reverse engineered, select the option to bind to an existing EDD when you add the diagram to the repository. It is desirable to ensure that the EDD elements are bound to the proper domain. In this case you'll leave the Promote Local Data Dictionary to Enterprise unselected.

| Select Diagram to Add                                                                                                    | Diagram Propertie | 15                       |
|----------------------------------------------------------------------------------------------------|-------------------|--------------------------|
| Add Currently Open Diagram                                                                                                    | Diagram Name      |                          |
| C Add New Blank Diagram                                                                                                    | Adventure Wor     | ks.DM1                   |
| C Add Existing Diagram Save As                                                                                                    | File Name         |                          |
| C:\Users\garys\Desktop\Models2\Adventure Works.DM:                                                                                                    | Adventure Wor     | ks.DM1                   |
| Den al de la contraction de la contraction de la | Author            |                          |
| Repository Binding Uptions                                                                                                    | Product Manage    | ement                    |
| Add to Repository Project:                                                                                                    | Company           |                          |
|                                                                                                    | Embarcadero Te    | echnologies              |
| Bind Existing Enterprise Data Dictionaries:                                                                                                    | Version           |                          |
| DW1-EDD                                                                                                    | 1.0               |                          |
| NewGIM EDD                                                                                                    | Copyright Year    | Copyright Owner          |
|                                                                                                    | 2009              | Embarcadero Technologies |
|                                                                                                    | Description       |                          |
| Promote Local Data Dictionary To Enterprise Data Dictionary Name     Frite                                                                                                    | SQL Server 200    | 15 Sample Model          |
| (s. vn                                                                                                    |                   | QK X Cancel 8 Help       |

#### Model the Data Warehouse

Assuming there is no pre-existing data warehouse (DW), you'll want to create a new model and select Dimensional from the dropdown menu.

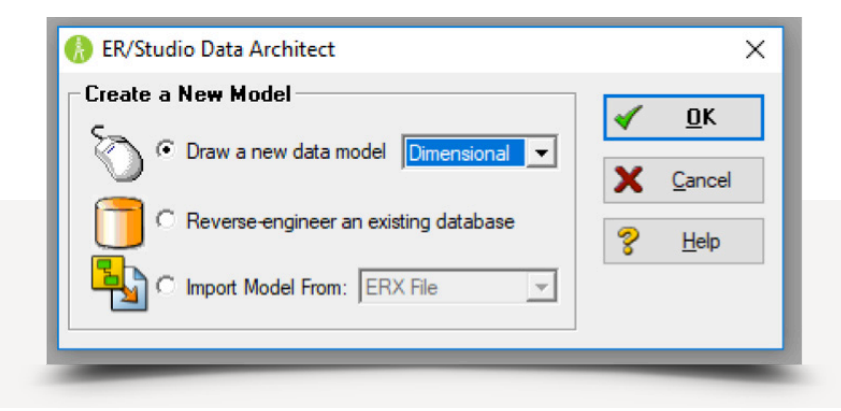

To get started, it's easiest to drop a couple of entities into the model and then add it to the Repository. Just as when a reverse engineered model was added, you'll bind the model to the existing EDD even though it's being built from scratch. From the Data Dictionary tab you'll now have access to the domains in the EDD. From this tab you can check out the domains and add them to the entity of your choosing. This is how you'll build out the data warehouse model attributes and maintain consistency with the data coming from the physical databases that were reverse engineered. Of course you'll need to keep a watchful eye for changes to the physical databases. We'll cover how to monitor for changes in the Change Manager section of this document.

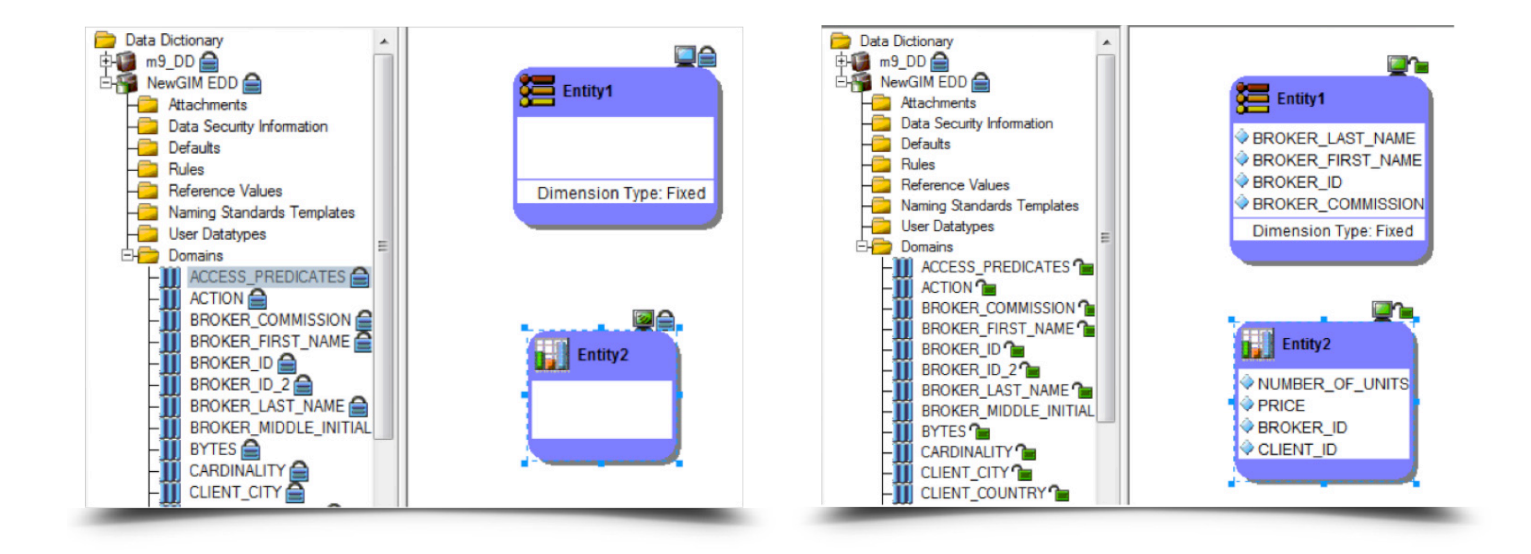

Once the entities have been populated from the domains in the EDD you can move on to the Data Lineage tab.

#### Data Lineage

With the entities defined, we use the Data Lineage tab to document the data movement. This movement is referred to as Extraction, Transformation, and Load (ETL). Points A and B can be any source such as flat files, high-end databases like Oracle and SQL Server, XML files, and Excel worksheets. This is sometimes referred to as source and target mapping. A model produced in ER/Studio can represent any point along the way. Data architects need the ability to specify the "source" or "target" of data, down to the column/attribute level. Along with the metadata that defines the source and target mapping are rules for how the data is manipulated along the way.

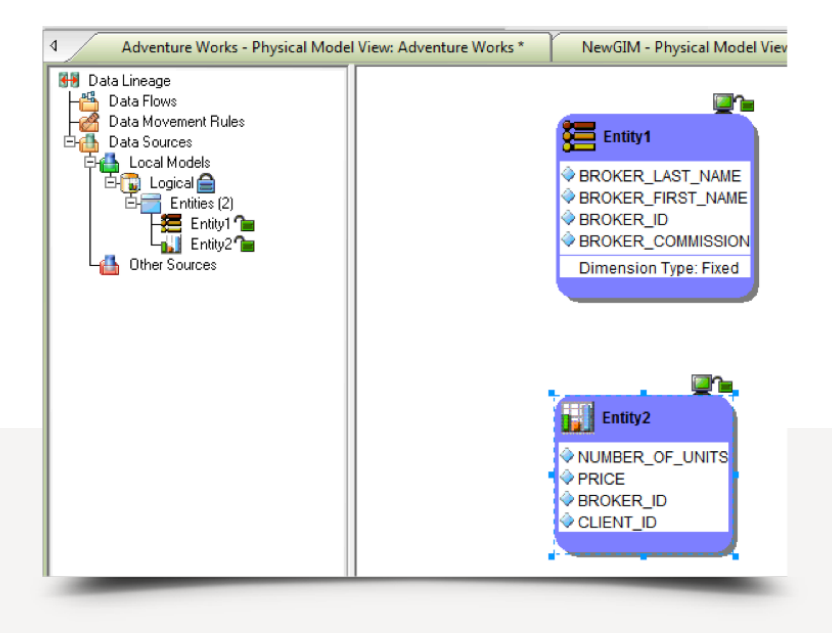

Right-click on Other Sources in the data lineage tab to start the data source import wizard. You will select models from other DM1 files (the databases you've reverse engineered are each stored in a separate DM1 file).

| Import Source - Page 1 of 5 |                                                                                                    |
|-----------------------------|----------------------------------------------------------------------------------------------------|
| W                           | elcome to the Data Source Import Wizard!                                                                                                    |
| R.A                         | Please select where you would like to import the source<br>metadata from.                                                                                                    |
|                             | <ul> <li>From a model in another DM1 file</li> <li>C:\Users\gays\Documents\ERStudio Data / •</li> </ul>                                                                                                    |
|                             | C From a Repository based DM1 file                                                                                                    |
|                             | C From a SQL file                                                                                                    |
|                             | Database Platform: Oracle 11g 🔹                                                                                                    |
|                             | Comparison Quick Launch     Select Settings File                                                                                                    |
|                             | Use file-based Quick Launch settings.                                                                                                    |
|                             | None         Image: Settings only         Image: Settings only         Image: Seting         Image: Settings only |
| X Cancel ? Help             | 🜪 Back Negt 🔶 🔯 Finish                                                                                                    |

Clicking Next will prompt you to select the specific model (both logical and physical models will be shown) and specific model objects to import, and the last step (page 5) in the wizard is where you'll merge the objects from the model you have chosen. Generally, you'll set all resolutions in the dropdown to "Set All to Merge into Current".

| Current Model: m9(Global Investment Mgmt)                                                                                            | Resolution                                                                                                    | Target Model: NewGIM(Global Investment Mgm                                               |
|----------------------------------------------------------------------------------------------------|----------------------------------------------------------------------------------------------------|------------------------------------------------------------------------------------------|
| 🗆 🚞 Global Investment Mgmt                                                                                                    | •                                                                                                    | 🗆 🚞 Global Investment Mgmt                                                               |
| 🛱 🧰 Tables                                                                                                    |                                                                                                    | 🛱 💼 Tables                                                                               |
| Does Not Exist                                                                                                    | Merge into Current <                                                                                                    | Der BROKER                                                                               |
| 🕀 📑 Does Not Exist                                                                                                    | Merge into Current <                                                                                                    | E CLIENT                                                                                 |
| 🗗 💳 Does Not Exist                                                                                                    | Merge into Current <                                                                                                    | E CLIENT_TRANSACTION                                                                     |
| Does Not Exist                                                                                                    | Merge into Current <                                                                                                    | EMBARCADERO_EXPLAIN_PL                                                                   |
| 🖽 🚞 Does Not Exist                                                                                                    | Merge into Current <                                                                                                    | E INVESTMENT                                                                             |
| 🕀 💳 Does Not Exist                                                                                                    | Merge into Current <                                                                                                    | E INVESTMENT_TYPE                                                                        |
| 🗄 📷 Does Not Exist                                                                                                    | Merge into Current <                                                                                                    | OFFICE_LOCATION                                                                          |
| 🖻 💼 Views                                                                                                    |                                                                                                    | 🖻 🧰 Views                                                                                |
| 🕀 🚝 Does Not Exist                                                                                                    | Merge into Current <                                                                                                    | E V_BROKER_COMMISSION                                                                    |
| 🕀 🧱 Does Not Exist                                                                                                    | Merge into Current <                                                                                                    | E V_CLIENT_PORTFOLIO                                                                     |
|                                                                                                    |                                                                                                    |                                                                                          |
| piects may be force-matched by leaving the 1                                                                                         | Ist object selected and selecti                                                                                                    | ng the target object                                                                     |
| bjects may be force-matched by leaving the 1<br>a right mouse click.                                                                 | Ist object selected and selectin                                                                                                    | ng the target object                                                                     |
| bjects may be force-matched by leaving the 1<br>a right mouse click.<br>Filter Results                                               | Ist object selected and selectin<br>Set All Resolutions                                                                             | ng the target object                                                                     |
| bjects may be force-matched by leaving the T<br>a right mouse click.<br>Filter Results<br>Show All Resolutions                       | Ist object selected and selecti<br>Set All Resolutions<br>Set All to Merge into Current                                             | SQL Difference                                                                           |
| bjects may be force-matched by leaving the T<br>a right mouse click.<br>Filter Results<br>Show All Resolutions                       | Ist object selected and selecti<br>Set All Resolutions<br>Set All to Merge into Current<br>Display Option                           | SQL Difference                                                                           |
| bjects may be force-matched by leaving the 1<br>a right mouse click.<br>Filter Results<br>Show All Resolutions                       | Ist object selected and selectin<br>Set All Resolutions<br>Set All to Merge into Current<br>Display Option                          | SQL Difference    SQL Difference                                                         |
| bjects may be force-matched by leaving the T<br>a right mouse click.<br>Filter Results<br>Show All Resolutions<br>Results Navigation | Ist object selected and selectin<br>Set All Resolutions<br>Set All to Merge into Current<br>Display Option<br>Show only differences | SQL Difference<br>SQL Difference<br>SQL Difference<br>Filter Report on Results<br>Report |

Using your entities from other model sources, you're ready to begin documenting the ETL job. On the Data Lineage tab you'll drag your source entities to the right and drop them on the palette.

Next you'll select from the objects you want under Other Sources. In the following steps you'll add a transformation block and add the data stream (inputs and outputs).

If you want to create a column-level mapping, only define one source and target column per transformation. A macro is available to export the mapping.

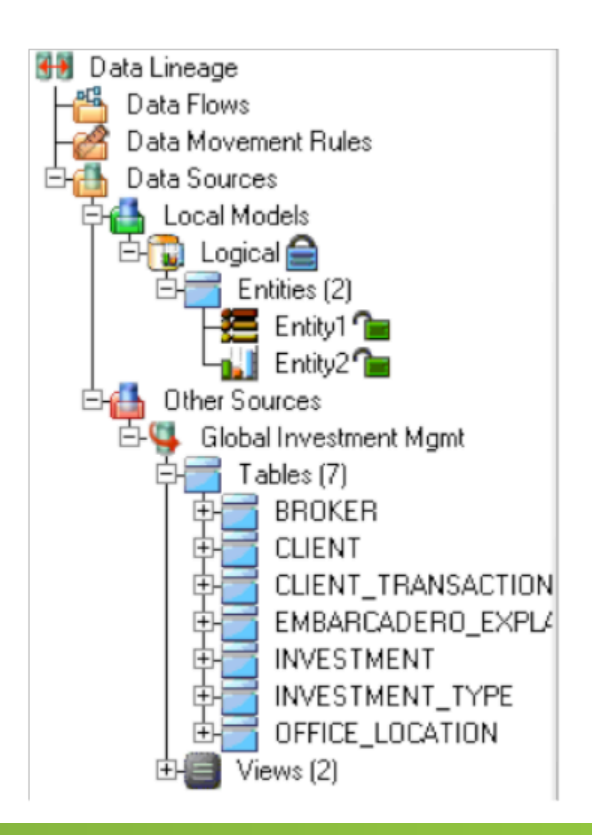

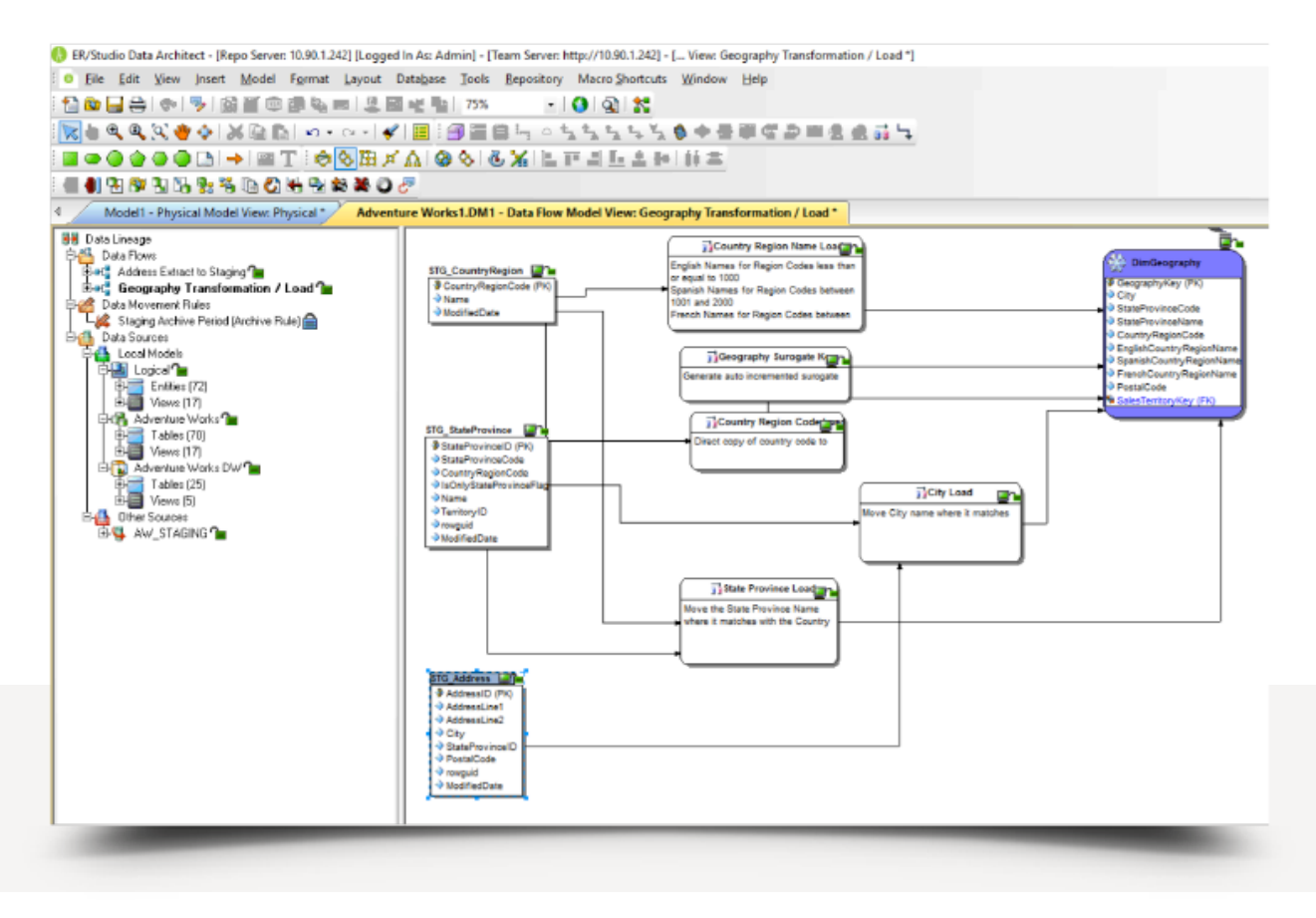

Once the transformation block and data streams are added to the data lineage diagram, double-click on the transformation block to open the transformation editor and define the inputs and outputs to the transformation process.

| Imputs:        Outputs:         Outputs:          Parent Model       Parent Obj       Attribute/Column       Data Type       Definition         Global Inv       BROKER       BROKER, ID       NUMBER       Inu       Dugical       Entity1       BROKER_LAST       VARCHA         Global Inv       BROKER       BROKER, FIRS       VARCHA       Logical       Entity1       BROKER_ID       NUMERI         Global Inv       BROKER       BROKER, FIRS       VARCHA       Logical       Entity1       BROKER_ID       NUMERI         Global Inv       BROKER       BROKER, MIDD       CHAR(1)       Global Inv       BROKER       MANAGER_ID       NUMBER         Global Inv       BROKER       YEARS_WITH       NUMBER       Entity1       BROKER_COM       NUMERI                                                                                                    | ne: Transfo  | inition Dat | a Movement Rules | Attachm   | ients      | Тур | e: <ul> <li>uns</li> </ul> | pecified>  |                  |           |            |
|----------------------------------------------------------------------------------------------------|--------------|-------------|------------------|-----------|------------|-----|----------------------------|------------|------------------|-----------|------------|
| Parent Model       Parent Obj       Attribute/Column       Data Type       Definition         Global Inv       BROKER       BROKER_ID       NUMBER       Logical       Entity1       BROKER_LAST       VARCHA         Global Inv       BROKER       BROKER_FIRS       VARCHA       Logical       Entity1       BROKER_FIRS       VARCHA         Global Inv       BROKER       BROKER_FIRS       VARCHA       Logical       Entity1       BROKER_ID       NUMERI         Global Inv       BROKER       BROKER_FIRS       VARCHA       Logical       Entity1       BROKER_ID       NUMERI         Global Inv       BROKER       BROKER_TISS       VARCHA       Logical       Entity1       BROKER_COM       NUMERI         Global Inv       BROKER       MANAGER_ID       NUMBER       Logical       Entity1       BROKER_COM       NUMERI         Global Inv       BROKER       YEARS_WITH       NUMBER       MANAGER_ID       NUMBER | nputs:       |             |                  |           |            |     | Outputs:                   |            |                  |           |            |
| Global Inv       BROKER       BROKER_ID       NUMBER         Global Inv       BROKER       OFFICE_LOCA       NUMBER         Global Inv       BROKER       BROKER_LAST       VARCHA         Global Inv       BROKER       BROKER_FIRS       VARCHA         Global Inv       BROKER       BROKER_FIRS       VARCHA         Global Inv       BROKER       BROKER_FIRS       VARCHA         Global Inv       BROKER       BROKER_ID       CHAR(1)         Global Inv       BROKER       MANAGER_ID       NUMBER         Global Inv       BROKER       YEARS_WITH       NUMBER                                                                                                    | Parent Model | Parent Obj  | Attribute/Column | Data Type | Definition |     | Parent Model               | Parent Obj | Attribute/Column | Data Type | Definition |
| Global Inv       BROKER       OFFICE_LOCA       NUMBER         Global Inv       BROKER       BROKER_LAST       VARCHA         Global Inv       BROKER       BROKER_FIRS       VARCHA         Global Inv       BROKER       BROKER_FIRS       VARCHA         Global Inv       BROKER       BROKER_MIDD       CHAR(1)         Global Inv       BROKER       WANAGER_ID       NUMBER         Global Inv       BROKER       YEARS_WITH       NUMBER         Global Inv       BROKER       YEARS_WITH       NUMBER                                                                                                    | Global Inv   | BROKER      | BROKER ID        | NUMBER    |            |     | Logical                    | Entity1    | BROKER LAST      | VARCHA    |            |
| Global Inv       BROKER       BROKER_LAST       VARCHA         Global Inv       BROKER       BROKER_FIRS       VARCHA         Global Inv       BROKER       BROKER_MIDD       CHAR(1)         Global Inv       BROKER       MANAGER_ID       NUMBER         Global Inv       BROKER       MANAGER_ID       NUMBER         Global Inv       BROKER       YEARS_WITH       NUMBER                                                                                                    | Global Inv   | BROKER      | OFFICE LOCA      | NUMBER    |            |     | Logical                    | Entity1    | BROKER FIRS      | VARCHA    |            |
| Global Inv       BROKER       BROKER_FIRS       VARCHA         Global Inv       BROKER       BROKER_MIDD       CHAR(1)         Global Inv       BROKER       MANAGER_ID       NUMBER         Global Inv       BROKER       YEARS_WITH       NUMBER                                                                                                    | Global Inv   | BROKER      | BROKER_LAST      | VARCHA    |            |     | Logical                    | Entity1    | BROKER_ID        | NUMERI    |            |
| Global Inv BROKER BROKER_MIDD CHAR(1)<br>Global Inv BROKER MANAGER_ID NUMBER<br>Global Inv BROKER YEARS_WITH NUMBER                                                                                                    | Global Inv   | BROKER      | BROKER_FIRS      | VARCHA    |            |     | Logical                    | Entity1    | BROKER_COM       | NUMERI    |            |
| Global Inv BROKER MANAGER_ID NUMBER<br>Global Inv BROKER YEARS_WITH NUMBER                                                                                                    | Global Inv   | BROKER      | BROKER_MIDD      | CHAR(1)   |            |     |                            |            | _                |           |            |
| Global Inv BROKER YEARS_WITH NUMBER                                                                                                    | Global Inv   | BROKER      | MANAGER_ID       | NUMBER    |            |     |                            |            |                  |           |            |
|                                                                                                    | Global Inv   | BROKER      | YEARS_WITH       | NUMBER    |            |     |                            |            |                  |           |            |
|                                                                                                    |              |             |                  |           |            |     |                            |            |                  |           |            |

At this point you'll simply repeat this process until your ETL jobs are all fully documented. ER/Studio does not provide full ETL functionality, but it does provide the ability to document the ETL process.

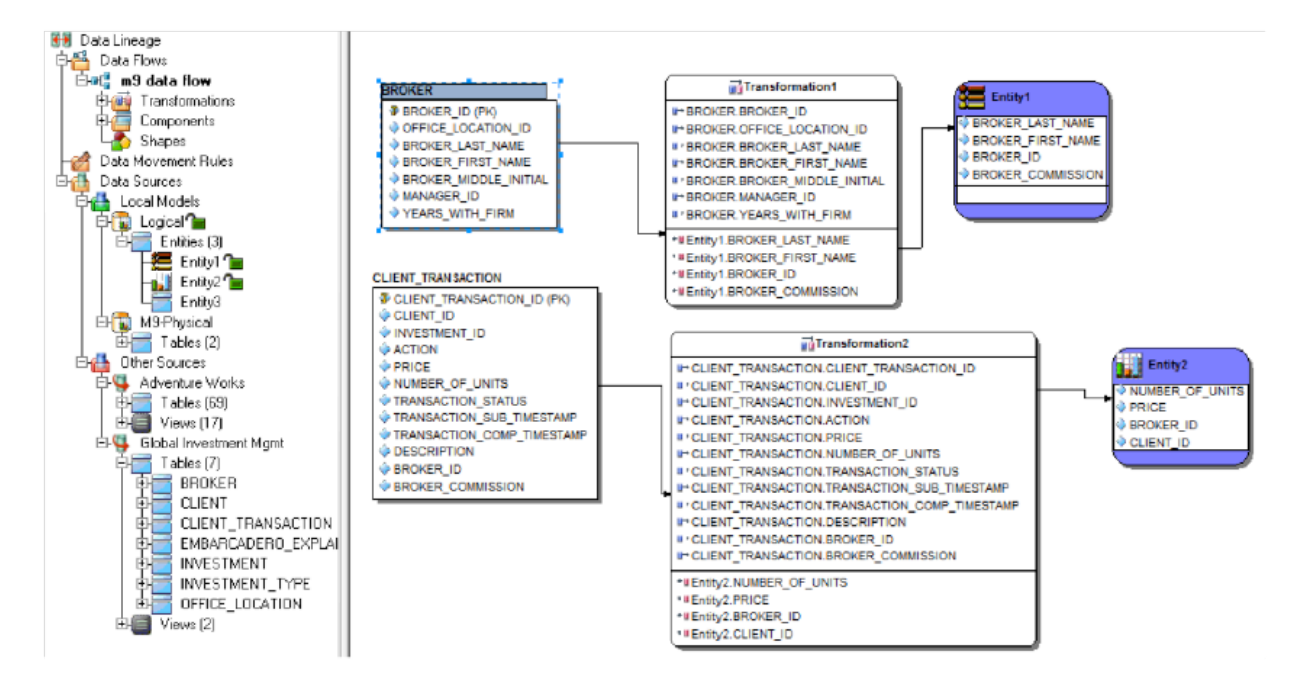

# COLLABORATING WITH TEAM SERVER

ER/Studio Team Server is a model and metadata collaboration platform that provides greater meaning, understanding and context to enterprise data. Data professionals, developers, and business analysts gain better comprehension and compliance using integrated model, metadata and collaboration tools. Team Server's collaborative enterprise glossary brings together the entire organization to foster improved metadata, business definitions, and security policies to create a foundation for governance and compliance initiatives. Online models showcase data relationships, while powerful search capabilities help users locate enterprise data with ease.

The data models and enterprise data dictionary that have been added to the repository would then be published by the Admin user. Select My Settings > Admin to navigate to the publications page, select the model to publish and click Publish Selected from the Actions list. Once the model has been successfully published, the Status will indicate "Published". The model, diagram, and metadata are now being shared throughout the organization.

| IDERA                                                      | $\boldsymbol{\lambda}$                                                                                                    | Q        |           | M         | / Settings -   Log Out |
|------------------------------------------------------------|----------------------------------------------------------------------------------------------------|----------|-----------|-----------|------------------------|
| Home Glossaries Terms                                      | People ER Objects ER Tools Data Sources Change Management                                                                                                    |          |           |           |                        |
| Repository Management     Ucenses     Solution Permissions | ER/Studio Publications Use this page to manage publications and to recover from errors during check-in process. Actions Refresh   Publich Selected   Download Log File |          |           |           |                        |
| Characteristics                                            | Selection                                                                                                    | Action   | Status    | Scheduled | Status Date            |
| Managed Attributes                                         | Projects     Project-1                                                                                                    |          |           |           |                        |
| Cobject Alerts                                             | Azure D8.dm1                                                                                                    | Remove ~ | Published | 0         | 08/15/2017 13:25       |
| Term Entity Types                                          | Mengo_Library.dm1                                                                                                    | Remove ~ | Published | 0         | 08/15/2017 13:26       |
| Manage Search Results                                      | NNDSS_TBL_CATALOG_20150896.DM1                                                                                                    | Remove v | Published | 0         | 08/22/2017 16:02       |
| Glossary Tool Tip                                          | PopulateNETSSDPTables.dm1                                                                                                    | Remove ~ | Published | 0         | 08/15/2017 13:27       |
| A Permissions                                              | RAD <u>3_0.0_DEV.DM1</u>                                                                                                    | Remove v | Published | 0         | 08/15/2017 13:29       |

#### Manage a Single Source of Business Definitions

Using search or direct navigation from ER Objects, a "term" can be created and linked. In this case, CLIENT\_STREET\_ADDRESS, a domain attribute, has been selected from a local Data Dictionary. Click Create Linked Term to create a CLIENT\_STREET\_ ADDRESS Domain Linked Term.

| IDERA                                                                |                                                                                                    |  |  |  |  |
|----------------------------------------------------------------------|----------------------------------------------------------------------------------------------------|--|--|--|--|
| Home Glossaries Terms                                                | People ER Objects ER Tools Data Sources Change Management                                                                  |  |  |  |  |
| <ul> <li>Stream</li> <li>Description</li> <li>Discussions</li> </ul> | CLIENT_STREET_ADDRESS<br>Domain<br>GIM.dm1 > GIM_DD > CLIENT_STREET_ADDRESS<br>Not linked to any term [Create Linked Term] |  |  |  |  |
| Followers                                                            | Related Reports Attachments, Bound Attributes                                                                              |  |  |  |  |
| Related Terms                                                        | General Properties <                                                                                                    |  |  |  |  |

| DERA                        |                                                              |  |  |  |
|-----------------------------|--------------------------------------------------------------|--|--|--|
| Home Glossaries Term        | is People ER Objects ER Tools Data Sources Change Management |  |  |  |
| Stream                      | CLIENT_STREET_ADDRESS (GIM.dm1, GIM_DD)                      |  |  |  |
| Description     Discussions | Linked to Domain CLIENT_STREET_ADDRESS [Delete]              |  |  |  |
| 4 Followers                 | Created by admin on Sep 07, 2017 Edit                        |  |  |  |
| Related Glossaries          | Name<br>CLIENT_STREET_ADDRESS (GIM.dm1, GIM_DD)              |  |  |  |
| Related Terms               | Term Entity Type                                             |  |  |  |
| Related ER Objects          | Domain (Linked Term)                                         |  |  |  |
|                             | Status<br>Locked                                             |  |  |  |
| -                           |                                                              |  |  |  |

The term has now been linked to the ER object and can also be related to other terms, objects, and glossaries to show additional relationships. It's as simple as selecting the item to relate and they will be connected. Team members can also "Follow" entities so that any subsequent changes will show up in their home page stream.

| IDERA                                                                                                    | А. О.                                                     | My Settings ▼   Log Out |
|----------------------------------------------------------------------------------------------------|-----------------------------------------------------------|-------------------------|
| Home Glossaries Terms                                                                                                    | People ER Objects ER Tools Data Sources Change Management |                         |
| Stream Conscription Conscription Conscripti | 4-Weekly Demand<br>Business Terms<br>[Delete]             | Following               |
| Followers      Related Glossaries                                                                                                    | View Relate                                               |                         |
| Related Terms Related ER Objects                                                                                                    |                                                           | Export                  |
|                                                                                                    | Enterprise                                                |                         |
|                                                                                                    | Finance<br>This is the definition                         |                         |
|                                                                                                    |                                                           |                         |
|                                                                                                    |                                                           |                         |

#### View and Navigate Interactive Data Models

The models are capable of being viewed at the most granular level and are also actively linked to created terms within Team Server. Navigate to ER Tools > Model Explorer and open a model. Hovering over the model name will show a preview of the model contents, and clicking the "eye" icon next to the model name will open a full-size image of the model in a separate browser window.

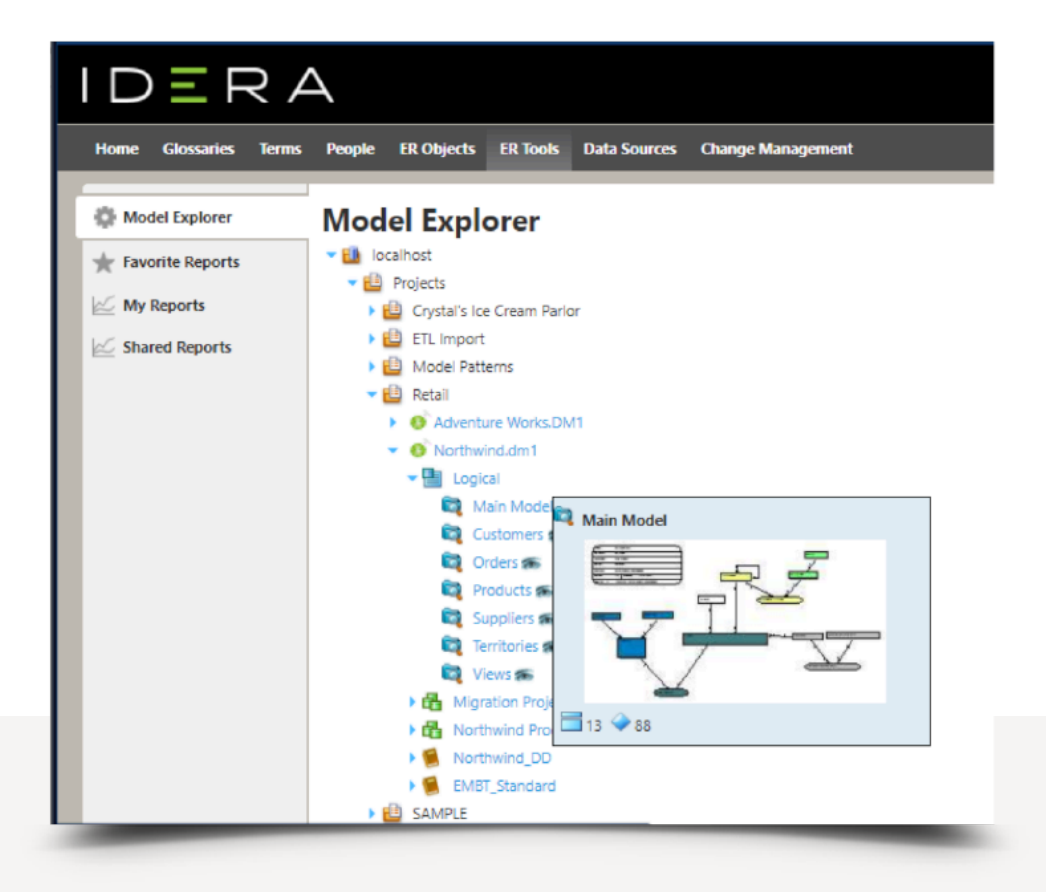

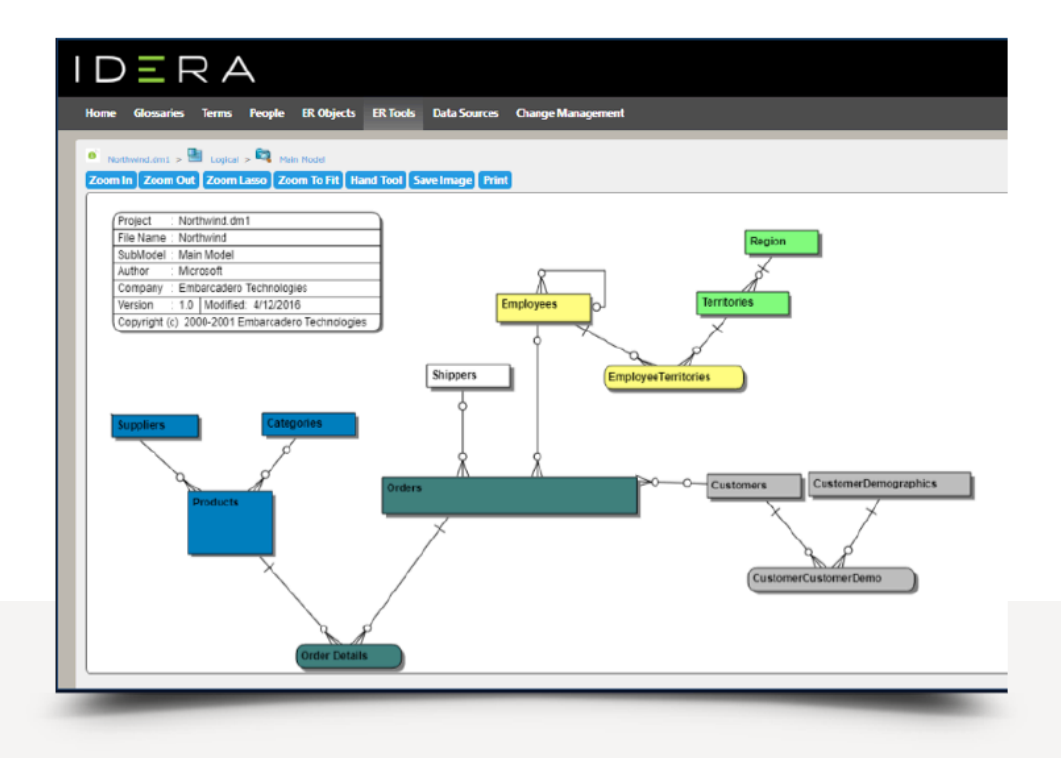

## MANAGING CHANGE IN THIRD-PARTY DATABASES

#### Using DB Change Manager

When you're faced with supporting even a few databases from third-party vendors, one of the challenges lies in knowing when the schema or specific data changes, if that database is used as a source for part of your data warehouse. It is possible to use ER/ Studio to identify the schema changes using the compare and merge capability but a more robust alternative is offered by the DB PowerStudio product, DB Change Manager.

The first step is to connect to your data source. DB Change Manager allows you to set the level of compliance that you want through the Preferences > Compliance dialog for use in the comparison summary as shown below.

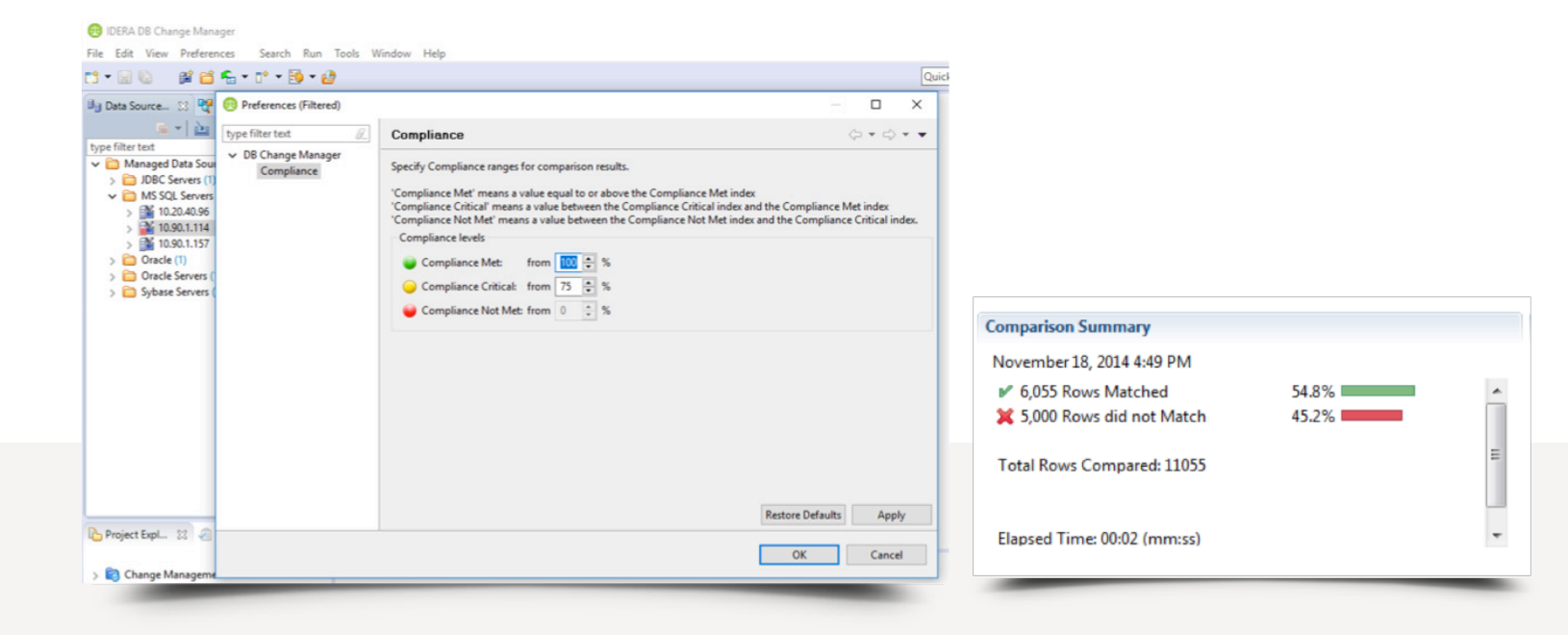

A comparison can be performed for the Schema, Data and the Configuration of a data source. The source can be a live data source or an archive of the desired area for comparison. Creating a baseline schema archive is a good step toward identifying changes in a schema.

To create your schema archive select File > New > Schema Archive Job and select the data source you wish to archive.

| > Overview > Refinements    | > Options       | Notification | History |       |                | 00                  |
|-----------------------------|-----------------|--------------|---------|-------|----------------|---------------------|
| Step 1: Select a data sourc | e and name th   | ne job       |         |       |                | <u>next&gt;&gt;</u> |
| Create or Modify a          | Schema          | Archive Jo   | b       |       |                |                     |
| Archive Name and Descrip    | tion            |              |         |       |                |                     |
| Name                        |                 |              |         | Notes |                |                     |
| TXLGSMITH01SQL_SVR_2        | 008 Prod Arch   | ive          |         |       |                | *                   |
| Project: Change Manage      | ment            |              | Details |       |                | -                   |
| 🍰 Schema Archi              | ve Source       | Ð            |         |       |                |                     |
| Name: TXLGSMITH01           | SQL_SVR_200     | 8            |         |       |                |                     |
| Host: TXLGSMITH01           | OL SVR 2008     |              |         |       |                |                     |
|                             | de la constance |              |         |       | Change Data Sc | ource               |

Refine your archive job to include the objects and types you wish to include in the archive. In this example we are including only the GIM database.

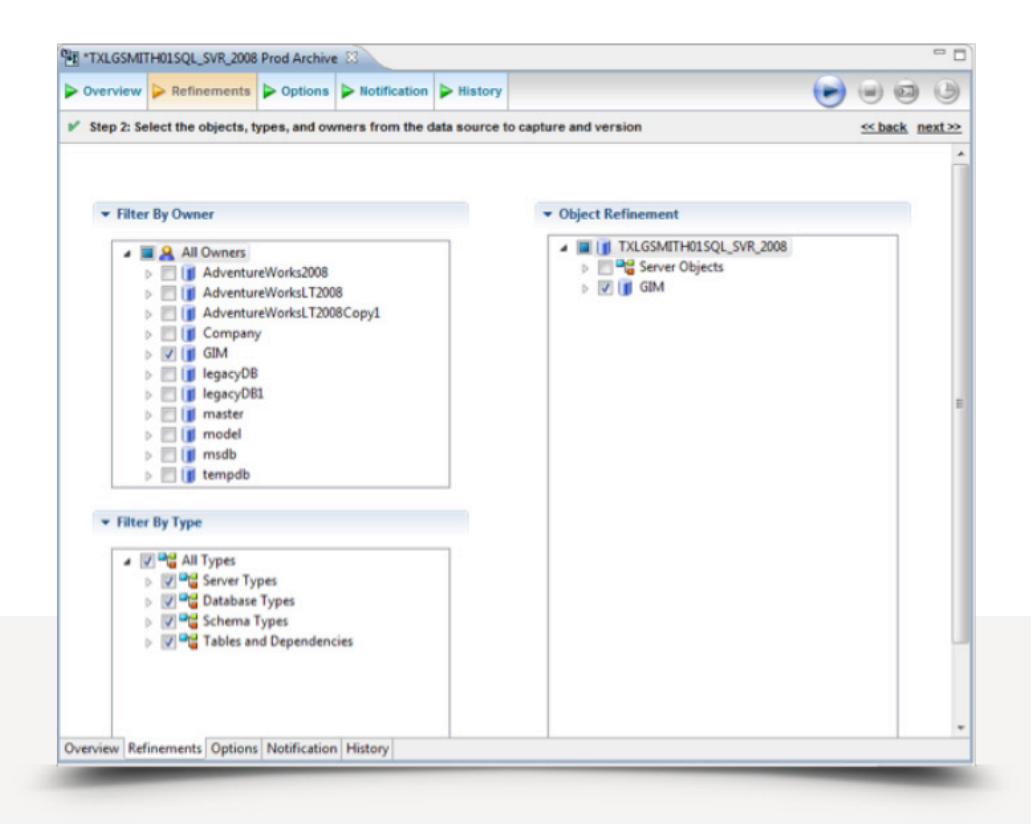

Once the archive is completed, you can examine the contents if you wish, but you'll want to save the archive for a future schema comparison job. In this case we've actually archived a source on one server and will compare it to a source on another server. This is also useful in development environments to identify what the differences are between Production, Development, and QA databases.

| \[             Yiew Objects Summary           Senerate Report           Senerate Report           Senerate Report           Senerate Report           Senerate Report           Senerate Report           Senerate Report           Senerate Report         Senerate Report         Sene                                                                                                    | Overview  | Refinements         | Options       | Notification   | History     | New Unsaved Version  | n                       | ے ب            |      |
|----------------------------------------------------------------------------------------------------|-----------|---------------------|---------------|----------------|-------------|----------------------|-------------------------|----------------|------|
| <ul> <li>Archive Summary Source Datasource: TXLGSMITH01SQL_SVR_2008 Overall Progress</li></ul>                                                                                                    |           |                     |               | View Objects   | Summary     | Generate Report      | B Extract DDL Scripts   | X Close res    | ults |
| Source Datasource: TXLGSMITH01SQL_SVR_2008<br>Overall Progress<br>✓ Done<br>Start Time: Nov 18, 2014 5:23:00 PM<br>Elapsed Time: 00:03 (mm:ss)<br>Archive Object Types Archive Contents DDL Extract<br>✓ 「TXLGSMITH01SQL_SVR_2008<br>✓ 「GIM.dbo.BROKER.dbo.SYS」<br>✓ 「GIM.dbo.BROKER.dbo.SYS」<br>✓ 「GIM.dbo.BROKER.dbo.SYS」<br>✓ 「GIM.dbo.BROKER.dbo.SYS」<br>✓ 「GIM.dbo.BROKER.dbo.SYS」<br>✓ 「GIM.dbo.BROKER.dbo.SYS」<br>✓ 「GIM.dbo.BROKER.dbo.SYS」<br>✓ 「GIM.dbo.BROKER.dbo.SYS」<br>✓ 「GIM.dbo.BROKER.dbo.SYS」<br>✓ 「GIM.dbo.BROKER.dbo.SYS」<br>✓ 「GIM.dbo.CLIENT.dbo.SYS」<br>✓ 「GIM.dbo.CLIENT.dbo.SYS」                                                                                                    | • Archiv  | e Summary           |               |                |             |                      |                         |                |      |
| Overall Progress         * Done         Start Time: Nov 18, 2014 5:23:00 PM         Elapsed Time: 00:03 (mm:ss)         Archive Object Types         Archive Contents         DDL Extract         USE GIM         Image: Dot Start Time: Nov 18, 2014 5:23:00 PM         Elapsed Time: 00:03 (mm:ss)         Archive Object Types         Archive Contents         DDL Extract         Image: Dot Start Time: Dot Start Time: Dot Start Time: Dot Start Time: Start Time: Time: Start Time: Time: Start Time: Time: T                                                                                                    | Sourc     | e Datasource: TXL   | GSMITH01SQI   | _SVR_2008      |             |                      |                         |                |      |
| ** Done         Start Time: Nov 18, 2014 5:23:00 PM         Elapsed Time: 00:03 (mm:ss)         Archive Object Types       Archive Contents         DDL Extract         Image: Image:                                                                                                    | Overa     | II Progress         |               |                |             |                      |                         |                |      |
| Start Time: Nov 18, 2014 5:23:00 PM         Elapsed Time: 00:03 (mm:ss)         Archive Object Types       Archive Contents       DDL Extract         Image: Constraint of the start of the start of the st                                                                                                    | ⊮ D       | one                 |               |                |             |                      |                         |                |      |
| Start Time: Nov 18, 2014 5:23:00 PM       Elapsed Time: 00:03 (mm:ss)       Archive Object Types     Archive Contents       DDL Extract       Image: Start Time: 00:03 (mm:ss)       Archive Object Types     Archive Contents       DDL Extract       Image: Start Time: 00:03 (mm:ss)       Archive Object Types     Archive Contents       Image: Start Time: 00:03 (mm:ss)       Archive Object Types     Archive Contents       Image: Start Time: 00:03 (mm:ss)       Archive Object Types       Archive Contents       Image: Start Time: 00:03 (mm:ss)       Image: Start Time: 00:03 (mm:ss)       Image: Start Tim                                                                                                    |           |                     |               |                |             |                      |                         |                |      |
| Bigsed Time: 00:03 (mm:ss)       Archive Object Types     Archive Contents     DDL Extract       Image: Contract State State                                                                                                    | Start     | lime: Nov 18, 2014  | 5:23:00 PM    |                |             |                      |                         |                |      |
| Archive Object Types     Archive Contents     DDL Extract       Image: Content of the state of the state                                                                                                    | Elapsi    | ed Time: 00:03 (mn  | n:ss)         |                |             |                      |                         |                |      |
| Archive Object Types     Archive Contents     DDL Extract       Image: Content of the second of the second of the                                                                                                    |           |                     |               |                |             |                      |                         |                |      |
| Archive Object Types     Archive Contents     DDL Extract       Image: Content of the second of the second of the                                                                                                    |           |                     |               |                |             |                      |                         |                |      |
| Image: State of the state of the state                                                                                                    | Archive ( | bject Types         |               | Archive (      | Contents    |                      | DDL Extract             |                |      |
| Name         Image: Simple state         Image: Simple state <td></td> <td>TXLGSMITH015</td> <td>QL_SVR_2008</td> <td></td> <td></td> <td>9</td> <td>USE GIM</td> <td></td> <td></td>                                                                                                    |           | TXLGSMITH015        | QL_SVR_2008   |                |             | 9                    | USE GIM                 |                |      |
| Name         Name         Image: State of the state of the state                                                                                                    |           |                     |               |                | 8           | 121                  | go                      |                |      |
| Image: constraint of the constraint of the constraint                                                                                                    |           |                     |               | N              | ame         | â                    | ALTER TABLE dbo.        | BROKER         |      |
| CHECK (*BROKER_ID)* I:<br>CHECK (*BROKER_ID)* I:<br>CHECK                                                                                                    |           |                     |               |                | GIM.dbo.B   | ROKER.dbo.SYS_       | ADD CONSTRAI            | NT SYS_C       |      |
| ✓     ✓     GIM.dbo.BROKER.dbo.SYS_       ✓     ✓       ✓     ✓       ✓     ✓       ✓     ✓       ✓     ✓       ✓     ✓       ✓     ✓       ✓     ✓       ✓     ✓       ✓     ✓       ✓     ✓       ✓     ✓       ✓     ✓       ✓     ✓       ✓     ✓       ✓     ✓       ✓     ✓       ✓     ✓       ✓     ✓       ✓     ✓       ✓     ✓       ✓     ✓       ✓     ✓       ✓     ✓       ✓     ✓       ✓     ✓       ✓     ✓       ✓     ✓       ✓     ✓       ✓     ✓       ✓     ✓       ✓     ✓       ✓     ✓       ✓     ✓       ✓     ✓       ✓     ✓       ✓     ✓       ✓     ✓       ✓     ✓       ✓     ✓       ✓     ✓       ✓     ✓       ✓     ✓       ✓                                                                                                    |           |                     |               |                | GIM.dbo.B   | ROKER.dbo.SYS_       | CHECK ('BROK            | ER_ID' I:      |      |
| GIM.dbo.BROKER.dbo.SYS_<br>GIM.dbo.BROKER.dbo.SYS_<br>GIM.dbo.CLIENT.dbo.SYS_(<br>GIM.dbo.CLIENT.dbo.SYS_(<br>GIM.dbo.SIS_(<br>GIM.dbo.CLIENT.dbo.SYS_(<br>GIM.dbo.SYS_(<br>GIM.dbo |           |                     |               |                | GIM.dbo.B   | ROKER.dbo.SYS_       | 90                      |                |      |
| ✓ GIM.dbo.BROKER.dbo.SYS_C         ✓ GIM.dbo.CLIENT.dbo.SYS_C         ✓ GIM.dbo.CLIENT.dbo.SYS_C         ✓ GIM.dbo.CLIENT.dbo.SYS_C         ✓ GIM.dbo.CLIENT.dbo.SYS_C         ✓ GIM.dbo.CLIENT.dbo.SYS_C         ✓ GIM.dbo.CLIENT.dbo.SYS_C         ✓ GIM.dbo.CLIENT.dbo.SYS_C         ✓ GIM.dbo.CLIENT.dbo.SYS_C         ✓ GIM.dbo.CLIENT.dbo.SYS_C         ✓ GIM.dbo.CLIENT.dbo.SYS_C         ✓ GIM.dbo.CLIENT.dbo.SYS_C         ✓ ØI         Ø ØI         Ø ØI         Ø ØI         Ø ØI         Ø ØI         Ø ØI         Ø ØI         Ø ØI         Ø ØI         Ø ØI         Ø ØI         ØI.output directory:         C:\Users\ganys\change_manager_6_3\workspace\Change Management\Sync Scripts\Schema\TXLGSMITH01SQL_SVR_200I                                                                                                    |           |                     |               |                | GIM.dbo.B   | ROKER.dbo.SYS_       |                         |                |      |
| Image: Strategy of the strategy of the strateg                                                                                                    |           |                     |               | M 🛃            | GIM.dbo.B   | ROKER.dbo.SYS_       |                         |                |      |
| Image: Strategy of the strategy of the strateg                                                                                                    |           |                     |               | 2              | GIM.dbo.C   | LIENT.dbo.SYS_C      |                         |                |      |
| Image: City of City of City o                                                                                                    |           |                     |               | 2              | GIM.dbo.C   | LIENT.dbo.SYS_C      |                         |                |      |
| Image: GIM.dbo.CLENT.dbo.SYS_C         Image: GIM.dbo.CLENT.dbo.SYS_C         Image: GIM.dbo.CLENT.dbo.SYS_C         Image: GIM.dbo.CLENT.dbo.SYS_C         Image: GIM.dbo.CLENT.dbo.SYS_C         Image: GIM.dbo.CLENT.dbo.SYS_C         Image: GIM.dbo.CLENT.dbo.SYS_C         Image: GIM.dbo.CLENT.dbo.SYS_C         Image: GIM.dbo.CLENT.dbo.SYS_C         Image: GIM.dbo.CLENT.dbo.SYS_C         Image: GIM.dbo.SYS_C         Image: GIM.dbo.SYS_C         Imag                                                                                                    |           |                     |               | 2              | GIM.dbo.C   | LIENT.dbo.SYS_C      |                         |                |      |
| Image: Characteristic discrete state     Image: Characteristic discrete state       Image: Characteristic discrete state     Image: Characteristic discrete state       Image: Characteristic discrete state     Image: Characteristic di                                                                                                    |           |                     |               | 2              | GIM.dbo.C   | LIENT.dbo.SYS_C      |                         |                |      |
| د     ۳     ۱     ۵     ۲     ۳     ۲       OL output directory: C:\Users\garys\change_manager_6_Nworkspace\Change Management\Sync Scripts\Schema\TXLGSMITH01SQL_SVR_2000                                                                                                    |           |                     |               | 4              |             | FRIT JL - CVC /      |                         |                |      |
| DL output directory: C:\Users\garys\change_manager_6_3\workspace\Change Management\Sync Scripts\Schema\TXLGSMITH01SQL_SVR_200                                                                                                    | -         |                     |               | 0.45 .45       |             | N -00                |                         | *              |      |
| DL output directory: C:\Users\garys\change_manager_6_3\workspace\Change Management\Sync Scripts\Schema\TXLGSMITH01SQL_SVR_200                                                                                                    | •         | 111                 | ,             |                | 1 9         | v ~vu                |                         | ,              |      |
|                                                                                                    | DL outpu  | t directory: C:\Use | ers\garys\cha | nge_manager_6_ | 3\workspace | Change Management\Sy | nc Scripts\Schema\TXLGS | MITH01SQL_SVR_ | 2008 |
| Pulsersets Outland Matterian Matterian Manufacture                                                                                                    |           |                     |               |                |             |                      |                         |                |      |

At the start of a schema comparison job you'll select an archive for use in the comparison and the live data source to compare against. In this case we are going to compare GIM databases from the archive taken on TXLGSMITH01SQL\_SVR\_2008 against the live GIM database on the SC-Server. Our premise is that the schemas should be the same.

| verview Refinements Mapping Options Notif                     | ication > History          | 6    |
|---------------------------------------------------------------|----------------------------|------|
| Step 1: Select a source and target(s) to compare and name the | job nez                    | xt : |
| Create or Modify a Schema Comparison Jo                       | b                          |      |
| lob Name and Description                                      |                            |      |
| Name                                                          | Notes                      |      |
| SC-Server Comparison from Archive                             | ×                          |      |
|                                                               |                            |      |
| Project: Change Management Detail:                            |                            |      |
| Track Results in Compliance Explorer                          |                            |      |
|                                                               |                            |      |
| ob Sources                                                    |                            |      |
| Cohoma Comparison Course                                      | Rohama Companiana Tarrat   |      |
| Schema Companson Source                                       | Schema Comparison Target   |      |
| Name: TXLGSMITH01SQL_SVRst Recent Version )                   | Name: SC-Server            |      |
| Type: Microsoft SQL Server                                    | Type: Microsoft SQL Server |      |
| Hose TAESSMITHUE/SQL_SHE_2008                                 | Presence Target Manning    |      |
| Change Data Source                                            | Change Data Source         |      |
| () Healing Course                                             | (Relin Course              |      |
| Use an Archive                                                | Use an Archive             |      |
| TestTableArchive -                                            |                            |      |
| Most Recent Version                                           |                            |      |
|                                                               |                            |      |
|                                                               | Sector Add More Targets    |      |

You should select the same objects for the comparison as you did for your archive.

| Step 2: 30                                 | erect the objects, t | pes, and own                                    | icra nom u  | e 200102 10 00m | pare what a | e milledal                                             | <u></u>                |
|--------------------------------------------|----------------------|-------------------------------------------------|-------------|-----------------|-------------|--------------------------------------------------------|------------------------|
| ▼ Filter                                   | r By Owner           |                                                 |             |                 | • Objec     | ct Refinement                                          |                        |
| <ul> <li>Filter</li> <li>Filter</li> </ul> | All Owners           | eWorks2008<br>eWorksLT2008<br>eWorksLT2008<br>/ | l<br>ICopyI |                 |             | (∭ TXLGSMtTH01SQL_SVR<br>☐ ♥ Server Objects<br>☑ ∭ GIM | 2008 ( Most Recent Ver |

You'll see a mapping pairing the databases and schemas for the desired comparison.

| > Overview   | Refinements      | Mapping      | > Options    | Notification      | History     | Comparison    | Results      | •       | 0       |
|--------------|------------------|--------------|--------------|-------------------|-------------|---------------|--------------|---------|---------|
| 🖌 Step 3: Pa | ir databases and | schemas betv | veen the sou | irce and target(s | .)          |               |              |         | << back |
|              |                  |              |              |                   |             |               |              |         |         |
| Refinemen    | ts mapping       |              |              |                   |             |               |              |         |         |
| Select ta    | rget: SC-Server  |              | *            | 🔽 Igr             | iore Case 📱 | Ignore Spaces | Ignore Under | rscores |         |
| TYLCS        |                  | 100          | 6C 64        |                   |             |               |              |         | _       |
|              | GIM              | /00          | GI           | nver<br>M         |             |               |              |         |         |
|              | _                |              |              |                   |             |               |              |         |         |
|              |                  | -            | -            |                   | -           |               |              | -       |         |

There are a number of options including the ability to automatically synchronize the database with the archive. You can also extract the synchronization DDL if you wish.

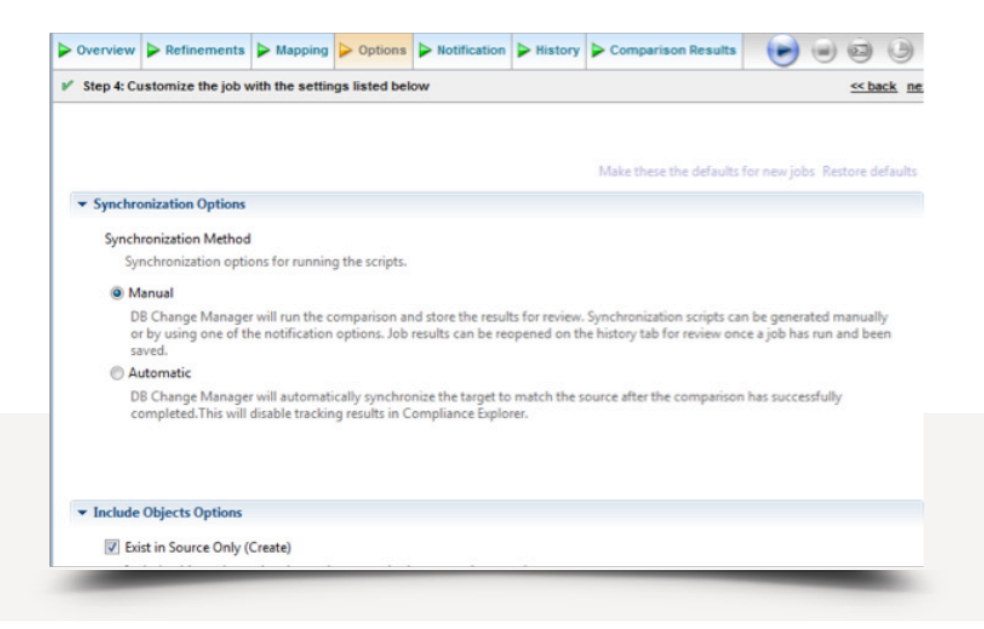

Our comparison summary shows a 69% match. You can click on Show Individual Results to see what objects do not match and view the DDL for synchronization.

| <ul> <li>Comparison Sumn</li> </ul>              | hary                   |                                |                            |                                       |                            |
|--------------------------------------------------|------------------------|--------------------------------|----------------------------|---------------------------------------|----------------------------|
| Source: TXLGSMIT                                 | H01SQL_SVR_2008 ( Most | t Recent Version )             |                            |                                       |                            |
| Target: SC-Server                                |                        |                                |                            |                                       |                            |
| Start Time: Nov 19,                              | 2014 8:36:35 AM        |                                |                            |                                       |                            |
| Elapsed Time: 00:10                              | ) (mm:ss)              |                                |                            |                                       |                            |
| N Done                                           |                        |                                |                            |                                       |                            |
| Done                                             |                        |                                |                            |                                       |                            |
|                                                  |                        |                                |                            |                                       |                            |
|                                                  |                        |                                |                            |                                       |                            |
|                                                  |                        |                                |                            | 2                                     | enerate Report             |
| Comparison Results                               |                        |                                |                            | و 🖻                                   | enerate Report             |
| Comparison Results                               | Task                   | Progress                       | Compare Index              | Results                               | Resolution                 |
| Comparison Results<br>Target<br><u>SC-Server</u> | Task<br>Compare        | Progress<br>Done with 0 errors | Compare Index<br>69% Match | Results<br>Q. Show Individual Results | Resolution<br>Generate Sys |
| Comparison Results<br>Target<br><u>SC-Server</u> | Task<br>Compare        | Progress<br>Done with 0 errors | Compare Index<br>69% Match | Results<br>Q. Show Individual Results | Resolution<br>Generate Sys |
| Comparison Results<br>Target<br><u>SC-Server</u> | Task<br>Compare        | Progress<br>Done with 0 errors | Compare Index<br>69% Match | Results<br>Q. Show Individual Results | Resolution<br>Generate Sys |
| Comparison Results<br>Target<br><u>SC-Server</u> | Task<br>Compare        | Progress<br>Done with 0 errors | Compare Index<br>69% Match | Results<br>Q. Show Individual Results | Resolution<br>Generate Syr |
| Comparison Results<br>Target<br><u>SC-Server</u> | Task<br>Compare        | Progress<br>Done with 0 errors | Compare Index<br>69% Match | Results<br>Q. Show Individual Results | Resolution<br>Generate Syr |
| Target<br>SC-Server                              | Task<br>Compare        | Progress<br>Done with 0 errors | Compare Index<br>69% Match | Results<br>Q. Show Individual Results | Resolution<br>Generate Syn |

You can click View Differences and see exactly what's different in the schema in the Individual Results view by selecting items that don't match in the list.

| V III SC-Server                                                                                                    | Name                                                     | Status     | -     | Show/Hide Objects                                                                                                 |        |
|----------------------------------------------------------------------------------------------------|----------------------------------------------------------|------------|-------|----------------------------------------------------------------------------------------------------|--------|
|                                                                                                    | GIMGIM                                                   | Source O   |       | Shon, mae objects                                                                                                 |        |
|                                                                                                    | GIMdbo                                                   | ጶ Don't Ma |       |                                                                                                    | 4      |
|                                                                                                    | GIMguest                                                 | Match      |       | Creates                                                                                                    |        |
|                                                                                                    | GIM.dbo.BROKER                                           | Match R    |       | D                                                                                                    |        |
|                                                                                                    | GIM.dbo.CLIENT                                           | Match R    | - 11  | V Drops                                                                                                    |        |
|                                                                                                    | GIM.dbo.CLIENT_TRAN                                      | Don't Ma   |       | Alters                                                                                                    |        |
|                                                                                                    | GIM.dbo.INVESTMENT                                       | Match R    |       | Extended Alters                                                                                                   | 1      |
|                                                                                                    | GIM.dbo.OFFICE_LOCA                                      | Match R    |       | ✓ Incompatible                                                                                                    |        |
|                                                                                                    | GIM.dbo.V BROKFR CO                                      | Match R    | *     | Match (Unchanged)                                                                                                 | 4      |
|                                                                                                    |                                                          |            |       | Total Object Count:                                                                                               | 6      |
| Script Source DDL Target DDL<br>CREATE TABLE dbo.CLIENT_TRANSAC<br>(<br>CLIENT_TRANSACTION_ID numeric(18,0) N<br>INVESTMENT_ID numeric(18,0) N | TION<br>ric(18,0) NOT NULL,<br>IOT NULL,<br>0) NOT NULL, |            | < III | Object Details<br>Name: GIM.dbo.CLIENT_TR<br>Type: TABLE<br>Existence: Source and Targe<br>Action: Extended Alter | A<br>t |
| IACTIONI (10) (10)                                                                                                    | LATESOL Latin1 General CP1 CLASI                         | NOT NULL   |       | Open change script                                                                                                |        |

Here we can see that the NUMBER\_OF\_UNITS column is a numeric field in the archive but has been changed to varchar in the target GIM database on the SC-Server.

| urce DDL:                                                                                                    | Taroet DDL:                                                                                                    |
|----------------------------------------------------------------------------------------------------|----------------------------------------------------------------------------------------------------|
| unce DOL         uncerto(10,0) NOT NULL,           CLIENT_ID         numeric(10,0) NOT NULL,           INVESTBERT_ID         numeric(10,0) NOT NULL,           [ACTION]         warchar(10)         OCLLATE SQL_Latin1_Genergy           PRICE         numeric(12,0) NOT NULL,           INTEREC OF UNITS         numeric(12,0) NOT NULL,           TRANSACTOR GIA         yarchar(10)         OCLLATE SQL_Latin1_Genergy           TRANSACTOR (CONF_THESTAMP datetime         NOT NULL,         TRANSACTOR (CONF_THESTAMP datetime           BKORE, [D         numeric(10,0) NULL,         DESCRIPTION         numeric(10,0) NULL,           DESCRIPTION         numeric(10,0) NULL,         DESCRIPTION         CONSTALT SGL_Latin1_Genergy           BKORE, [D         numeric(10,0) NULL,         DESCRIPTION         Numeric(10,0) NULL,           CONSTALT SGL_DISTRED         ICLENT_TRANSACTION_FR         NULL,           CONSTALT SGL_CONSTRUCTION         NULL,         CONSTALT SGL_CONSTRUCTION_FR           CONSTALT SGL_CONSTRUCTION_SGL_CONSTALTS_SGL_LASSACTION_ID,         CONSTALTS_SGL_CONSTALTS_SGL_CONSGL_CONSTALTS_SGL_CONSTALTS_SGL_CONSGL_CONSGL_CONSTALTS_SGL_CONSTALT | Taget DOL:<br>CREATE TABLE doc.CLIENT_TRANSACTION<br>(<br>CLIENT_TRANSACTION_ID numeric(15,0) NOT NULL,<br>CLIENT_ID numeric(15,0) NOT NULL,<br>CLIENT_ID numeric(15,0) NOT NULL,<br>INTERFENT_ID numeric(15,0) NOT NULL,<br>ENTRY NULL, INTERFENT<br>NUMBER OF UNITS wavehav(13) NOT NULL,<br>INTERFENTION STATUS wavehav(13) NOT NULL,<br>INTERFENTION STATUS wavehav(13) NOT NULL,<br>DESCRIPTION wavehav(13) NOT NULL,<br>DESCRIPTION mumeric(10,0) NULL,<br>DESCRIPTION mumeric(10,0) NULL,<br>DESCRIPTION mumeric(10,0) NULL,<br>DESCRIPTION mumeric(10,0) NULL,<br>DESCRIPTION framework (10,0) NULL,<br>DESCRIPTION numeric(10,0) NULL,<br>DESCRIPTION framework (10,0) NULL,<br>NOTIFIC TRANSACTION [D' IS NOT NULL),<br>CONSTRAINT CLIENT TRANSACTION [D' IS NOT NULL),<br>CONSTRAINT STATUS/02006 |
| CHECK ('INVESTMENT_ID' IS NOT NULL),<br>CONSTRAIT ST_GOOIDGE<br>CHECK ('ACTION' IS NOT NULL),<br>CONSTRAIT ST_GOOIDGE<br>CHECK ('MULCH' IS NOT NULL),<br>CONSTRAIT ST_GOOIDGE<br>CHECK ('MUMBER_O', QUITI' IS NOT NULL),<br>CHECK ('MUMBER_O', QUITI' IS NOT NULL),                                                                                                    | CONSTRAINT STA COLLOPS<br>CONSTRAINT STA COLLOPS<br>CONSTRAINT STA COLLOPS<br>CONSTRAINT STA COLLOPS<br>CONSTRAINT STA COLLOPS<br>CONSTRAINT STA COLLOPS<br>CONSTRAINT STA COLLOPS<br>CONSTRAINT STA COLLOPS<br>CONSTRAINT STA COLLOPS                                                                                                    |

#### Data Comparison

A data comparison job has a similar process but you'll compare two live data sources rather than taking an archive of the database for obvious reasons. In this example the result is a 54% match.

|                                                                       |                                  |           |        |                    |           | X Close re               |
|-----------------------------------------------------------------------|----------------------------------|-----------|--------|--------------------|-----------|--------------------------|
| omparison Sumn                                                        | nary                             |           |        | Resolution         |           |                          |
| lovember 19, 201                                                      | 4 9:39 AM                        |           |        | Course             | Treat     |                          |
| 6.055 Rows M                                                          | atched                           | 54.8%     |        | A Taracti          | to rarget |                          |
| 5,000 Rows die                                                        | d not Match                      | 45.2%     |        | Target             | o source  |                          |
| Total Rows Comp                                                       | pared: 11055                     |           |        | E                  |           |                          |
| Total Rows Comp<br>Elapsed Time: 00:                                  | 02 (mm:ss)                       |           |        |                    | ili, Ve   | w Report 📑 Export Resul  |
| Total Rows Comp<br>Elapsed Time: 00:<br>pomparison Result             | pared: 11055<br>02 (mm:ss)<br>ts |           |        |                    | il, Vie   | w Report 📑 Export Result |
| Total Rows Comp<br>Elapsed Time: 00:<br>imparison Result<br>SC-Server | ts                               | H01SQL Pr | ogress | *<br>Compare Index | Results   | Resolution               |

Selecting View in the Results column will provide details on differences and the ability to synchronize the data between the two compared sources.

| - sour                              | e: GIM                            | Target: GIM                           | Matched              | Only i    | in SC-Serv                                | Only in TXLGS                                                                                                    | . Different                                                               | 📸 Source                | to T 💈 ^ |
|-------------------------------------|-----------------------------------|---------------------------------------|----------------------|-----------|-------------------------------------------|----------------------------------------------------------------------------------------------------|---------------------------------------------------------------------------|-------------------------|----------|
| dbo.CL                              | ENT                               | dbo.CLIENT                            | <b>5600</b>          | 0         |                                           | 0                                                                                                    | 0                                                                         | 0                       | g        |
| dbo.CL                              | ENT_TR                            | dbo.CLIENT_TR                         | 0                    | 0         |                                           | 5000                                                                                                    | 0                                                                         | 0                       | <u>ا</u> |
| dbo IM                              | ECTIVE                            | dba INIVESTME                         | - A15                |           |                                           | 0                                                                                                    | 0                                                                         |                         | - d .    |
| SC-                                 | d Table<br>Server.GIM             | I.dbo.CLIENT_TRA                      | NSACTION             | INVESTI A | → [                                       |                                                                                                    | D1SQL_SVR_2008.GI                                                         | M.dbo.CLIENT            |          |
| Sciecte                             | d Table<br>Server.GIM<br>ENT_TRAN | 1.dbo.CLIENT_TRA                      | NSACTION             | INVESTI 🔺 | <b>a</b>                                  | I TXLGSMITHO                                                                                                    | 01SQL_SVR_2008.GI<br>NSACTION_ID CLI<br>247                               | M.dbo.CLIENT<br>IENT_ID | TRANSACT |
| II SC-                              | d Table<br>Server.GIM<br>ENT_TRAN | 1.dbo.CLIENT_TRA                      | NSACTION             | INVESTI 🔺 | <b>1</b>                                  |                                                                                                    | 01SQL_SVR_2008.GI<br>NSACTION_ID CLI<br>247<br>248                        | M.dbo.CLIENT<br>IENT_ID | TRANSACT |
| II SC-                              | d Table<br>Server.GIM<br>ENT_TRAN | 1.dbo.CLIENT_TRA<br>SACTION_ID  CLIE  | NSACTION<br>ENT_ID I | INVESTI 🔺 | <b>1</b> 0<br><b>1</b> 0                  |                                                                                                    | DISQL_SVR_2008.GI<br>NSACTION_ID CLI<br>247<br>248<br>249                 | M.dbo.CLIENT<br>IENT_ID | TRANSACT |
| II SC-                              | d Table<br>Server.GIM<br>ENT_TRAN | 1.dbo.CLIENT_TRAI                     | NSACTION<br>ENT_ID 1 | INVESTI A |                                           | <ul> <li>TXLGSMITHO</li> <li>CLIENT_TRAI</li> <li>206758</li> <li>206759</li> <li>206760</li> <li>206761</li> </ul>                                                                                                    | 01SQL_SVR_2008.GI<br>NSACTION_ID   CLI<br>247<br>248<br>249<br>250        | M.dbo.CLIENT<br>IENT_ID | TRANSACT |
| SC-     CLI     CLI     CLI         | d Table<br>Server.GIM<br>ENT_TRAN | 1.dbo.CLIENT_TRA<br>SACTION_ID   CLIE | NSACTION<br>ENT_ID 1 | INVESTI A | <b>1</b> 00<br><b>↓</b> 00<br><b>×</b> 00 | TXLGSMITHO<br>CLIENT_TRAI<br>206758<br>206759<br>206760<br>206761<br>( III                                                                                                    | 015QL_SVR_2008.GI<br>NSACTION_ID   CLI<br>247<br>248<br>249<br>250<br>250 | M.dbo.CLIENT<br>IENT_ID | TRANSACT |
| SC-     CLI     CLI     CLI     CLI | d Table<br>Server.GIM<br>ENT_TRAN | 1.dbo.CLIENT_TRA<br>ISACTION_ID  CLIE | NSACTION<br>ENT_ID 1 | INVESTI A | <b>1</b> 0<br><b>↓</b> 0<br><b>×</b> 0    | TXLGSMITHC CLIENT_TRAI CLIENT_TRAI C206758 C00759 C206760 C206761 C00761 C0076 C0076 C007 C007 | DISQL_SVR_2008.GI<br>NSACTION_ID [CLI<br>247<br>248<br>249<br>250<br>250  | M.dbo.CLIENT<br>ENT_ID  | TRANSACT |

You can move all rows or selected rows of mismatched data using the icons shown below and generate the SQL script. Data can be moved in either direction by selecting source to target or target to source and clicking Generate a SQL Script.

|           |          |    | TXLGSM  |
|-----------|----------|----|---------|
| INVEST! * |          |    | CLIENT_ |
|           |          |    | 206758  |
|           | -        | 50 | 206759  |
|           | 0        |    | 206760  |
| -         |          |    | 206761  |
| *         | <b>.</b> | •  |         |

A configuration comparison job can also be run against an archive or between two live data sources. This may be of limited use in the workflow we're discussing but it's worth mentioning since the tool can be used to identify differences in configurations where the expectation is that they are the same, or if you simply wish to document actual configurations. As with other comparisons, full reports on the comparison are available.

|                                                                                                    | Notification Histo                                                                                                    | ry ┝ Compan                                                                                    | ison Results                                                                                                    | •                      |               |
|----------------------------------------------------------------------------------------------------|----------------------------------------------------------------------------------------------------|------------------------------------------------------------------------------------------------|----------------------------------------------------------------------------------------------------|------------------------|---------------|
|                                                                                                    |                                                                                                    |                                                                                                |                                                                                                    |                        | ¥ classes     |
| mparison Summary                                                                                                    |                                                                                                    |                                                                                                | Reso                                                                                                    | lution                 | Close res     |
| Source: 💼 SC-Server Ta                                                                                                    | arget: 🔒 TXLGSMITH01                                                                                                    | QL_SVR_2008                                                                                    | Ger                                                                                                    | nerate a SQL Script    |               |
| ✓ 78 Properties Matched 78.8%                                                                                                    |                                                                                                    |                                                                                                |                                                                                                    |                        |               |
| X 13 Properties Did Not Match 13.1%                                                                                                    |                                                                                                    |                                                                                                |                                                                                                    |                        |               |
| A A A                                                                                                    | _                                                                                                    |                                                                                                |                                                                                                    |                        |               |
| 8 Properties Not Found     8.1%                                                                                                    |                                                                                                    |                                                                                                |                                                                                                    |                        |               |
| 8 Properties Not Found     8.1%                                                                                                    |                                                                                                    |                                                                                                |                                                                                                    | 🐧 View Report 🛛 📄      | Export Result |
| o Properties Not Found     81%  mparison Results                                                                                                    | _                                                                                                    |                                                                                                | l                                                                                                    | 🖞 <u>View Report</u> 📑 | Export Result |
|                                                                                                    | Source                                                                                                    | Ор                                                                                             | TXLGSMITH01SQL.                                                                                                    | 💐 View Report 🛛 🗎      | Export Result |
|                                                                                                    | Source<br>11.0.5058.0                                                                                                    | Op<br>EQUALS                                                                                   | TXLGSMITH01SQL.<br>2 10.0.2531.0                                                                                                    | View Report            | Export Result |
| 8 Properties Not Found     8.1%  mparison Results  Property  Product Version  Product Name                                                                                                    | Source<br>11.0.5058.0<br>Microsoft SQL Serve                                                                                                    | Op<br>EQUALS<br>r EQUALS                                                                       | TXLGSMITH01SQL.<br>X 10.0.2531.0<br>Microsoft SQL S.                                                                                                    | View Report            | Export Result |
| 8 Properties Not Found     8.1%  mparison Results  Property  Product Version  Product Name  Product ID                                                                                                    | Source<br>11.0.5058.0<br>Microsoft SQL Serve<br>[NULL]                                                                                                    | Op<br>EQUALS<br>r EQUALS<br>EQUALS                                                             | TXLGSMITH01SQL.<br>10.0.2531.0<br>Microsoft SQL S.<br>(NULL)                                                                                                    | View Report            | Export Result |
| 8 Properties Not Found     8.1%      mparison Results      Property      Product Version      Product Name      Product ID      Processor Type Internal Value                                                        | Source<br>11.0.5058.0<br>Microsoft SQL Serve<br>[NULL]<br>586                                                                                                 | Op<br>EQUALS<br>r EQUALS<br>EQUALS<br>EQUALS                                                   | TXLGSMITH01SQL.                                                                                                    | View Report            | Export Result |
| 8 Properties Not Found     8.1%      mparison Results      Property     Product Version     Product Name     Product I D     Processor Type Internal Value     Processor Type                                        | Source<br>11.0.5058.0<br>Microsoft SQL Serve<br>[NULL]<br>586<br>PROCESSOR_INTEL                                                                              | Op<br>EQUALS<br>r EQUALS<br>EQUALS<br>EQUALS<br>EQUALS                                         | TXLGSMITH01SQL.     X 10.0.2531.0     ✓ Microsoft SQL S.     ✓ [NULL]     ✓ 586     ✓ PROCESSOR_IN.                                                                          | View Report            | Export Result |
| Yoperties Not Found     8.1%      Property     Product Version     Product Name     Product ID     Processor Type Internal Value     Processor Count Internal Value                                                  | Source<br>11.0.5058.0<br>Microsoft SQL Serve<br>[NULL]<br>586<br>PROCESSOR_INTEL<br>8                                                                         | Op<br>EQUALS<br>r EQUALS<br>EQUALS<br>EQUALS<br>EQUALS<br>EQUALS                               | TXLGSMITH01SQL.           ¥ 10.0.2531.0           ₩ Microsoft SQL S.           ₩ [NULL]           ₩ 586           ₩ PROCESSOR_IN.           ¥ 4                              | View Report            | Export Result |
| 8 Properties Not Found     8.1%  Property Product Version Product Vame Product ID Processor Type Internal Value Processor Type Processor Count Internal Value Processor Count                                        | Source           11.0.5058.0           Microsoft SQL Serve           [NULL]           586           PROCESSOR_INTEL           8           8                   | Op<br>EQUALS<br>r EQUALS<br>EQUALS<br>EQUALS<br>EQUALS<br>EQUALS<br>EQUALS                     | TXLGSMITH01SQL.           ¥ 10.0.2531.0           ₩ Microsoft SQL S.           ₩ [NULL]           ₩ 586           ₩ PROCESSOR_IN.           ¥ 4                              | View Report            | Export Result |
| 8 Properties Not Found     8.1%  Property Product Version Product Varian Product ID Processor Type Internal Value Processor Type Processor Count Internal Value Processor Count Processor Active Mask Internal Value | Source           11.0.5058.0           Microsoft SQL Serve           [NULL]           586           PROCESSOR_INTEL           8           /alue           255 | Op<br>EQUALS<br>F EQUALS<br>EQUALS<br>EQUALS<br>EQUALS<br>EQUALS<br>EQUALS<br>EQUALS           | TXLGSMITH01SQL.           ¥ 10.0.2531.0           ₩ Microsoft SQL S.           ₩ [NULL]           ₩ S86           ₩ PROCESSOR_IN.           ¥ 4           ¥ 4           ¥ 15 | View Report            | Export Result |
| 8 Properties Not Found     8.1%  Property Product Version Product Name Product ID Processor Type Internal Value Processor Type Processor Count Internal Value Processor Active Mask Internal V Processor Active Mask | Source<br>11.0.5058.0<br>Microsoft SQL Serve<br>[NULL]<br>586<br>PROCESSOR_INTEL<br>8<br>8<br>/alue<br>255<br>000000ff                                        | Op<br>EQUALS<br>F EQUALS<br>EQUALS<br>EQUALS<br>EQUALS<br>EQUALS<br>EQUALS<br>EQUALS<br>EQUALS | TXLGSMITH01SQL.<br>X 10.0.2531.0<br>Microsoft SQL S.<br>Microsoft SQL S.<br>Microsoft SQL S.<br>PROCESSOR_IN.<br>X 4<br>X 4<br>X 15<br>X 0000000f                            | View Report            | Export Result |

## DB CHANGE MANAGER ADVANCED CAPABILITIES

#### Job Scheduling

DB Change Manager can also be used to schedule any of these jobs or run them from the command line once the job has been saved.

#### Data Masking

Data masking is a way of securing sensitive data during the development or testing phases of a database development project. It is often performed as a security or compliance measure that protects important information. By masking valid production data, you can provide a copy of the data that is "scrambled" but still represents your production environment.

DB Change Manager lets you specify masking rules for moving data between a source and a target in a data comparison job. You can set rules for individual columns, tables, and entire databases. When you run a data comparison with the Automatically Synchronize option on, the data on the target is replaced with data from the source and any items configured with a masking rule will be masked. You can then use the masked data in your development and testing environments.

| ≜ Source | e: GIM   | Target: GIM    | Matched | Only in   | SC-Serv    | Only in TXLGS                                                                                                   | Different      | Source | to T 🧯 ^  |
|----------|----------|----------------|---------|-----------|------------|----------------------------------------------------------------------------------------------------|----------------|--------|-----------|
| dbo.CLI  | ENT TR   | dbo.CLIENT TR  | . 0     | 0         |            | © 5000                                                                                                    | 0              | 0      | 4         |
| dbo TMI  | ECTAME   | dbo INIVESTME  | - A15   | ő         |            | 0.000                                                                                                    | 0              | 0      |           |
| CLIE     | ENT_TRAN | SACTION_ID CLI | ENT_ID  | INVEST! ~ | 3          | CLIENT_TRANS                                                                                                    | SACTION_ID CLI | NT_ID  | INVEST! ~ |
|          |          |                |         |           |            | 0 206758                                                                                                    | 247            |        | 2         |
|          |          |                |         |           | 50         | 206760                                                                                                    | 249            |        | 3         |
|          |          |                |         | -         |            | 50 206761                                                                                                    | 250            |        | 4 🗸       |
| •        | m        |                |         | 4         | <b>X</b> 0 | ۲ III - III - III - III - III - III - III - III - III - III - III - III - III - III - III - III - III - III - I |                |        | •         |
|          |          |                |         |           |            |                                                                                                    | 0.4- 4-        |        |           |

# CONCLUSION

Data professionals need useful tools to effectively manage the complex landscape of third-party applications and databases. Good data quality can be achieved from properly building out and maintaining your organization's data warehouse. IDERA ER/Studio Enterprise Team Edition and DB PowerStudio help you develop a workflow to build data warehouse models and manage the third-party databases, so that you can fully define the environment and track any changes to the schema or data. Gain better control and visibility of your data warehouse and third-party databases with IDERA.

IDERA understands that IT doesn't run on the network – it runs on the data and databases that power your business. That's why we design our products with the database as the nucleus of your IT universe.

Our database lifecycle management solutions allow database and IT professionals to design, monitor and manage data systems with complete confidence, whether in the cloud or on-premises.

We offer a diverse portfolio of free tools and educational resources to help you do more with less while giving you the knowledge to deliver even more than you did yesterday.

Whatever your need, IDERA has a solution.

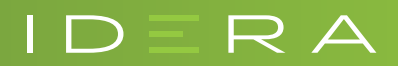